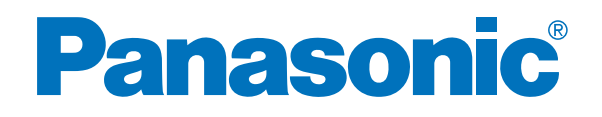

# 操作指南

## 高速彩色扫描仪

型号 **KV-S1025C** 

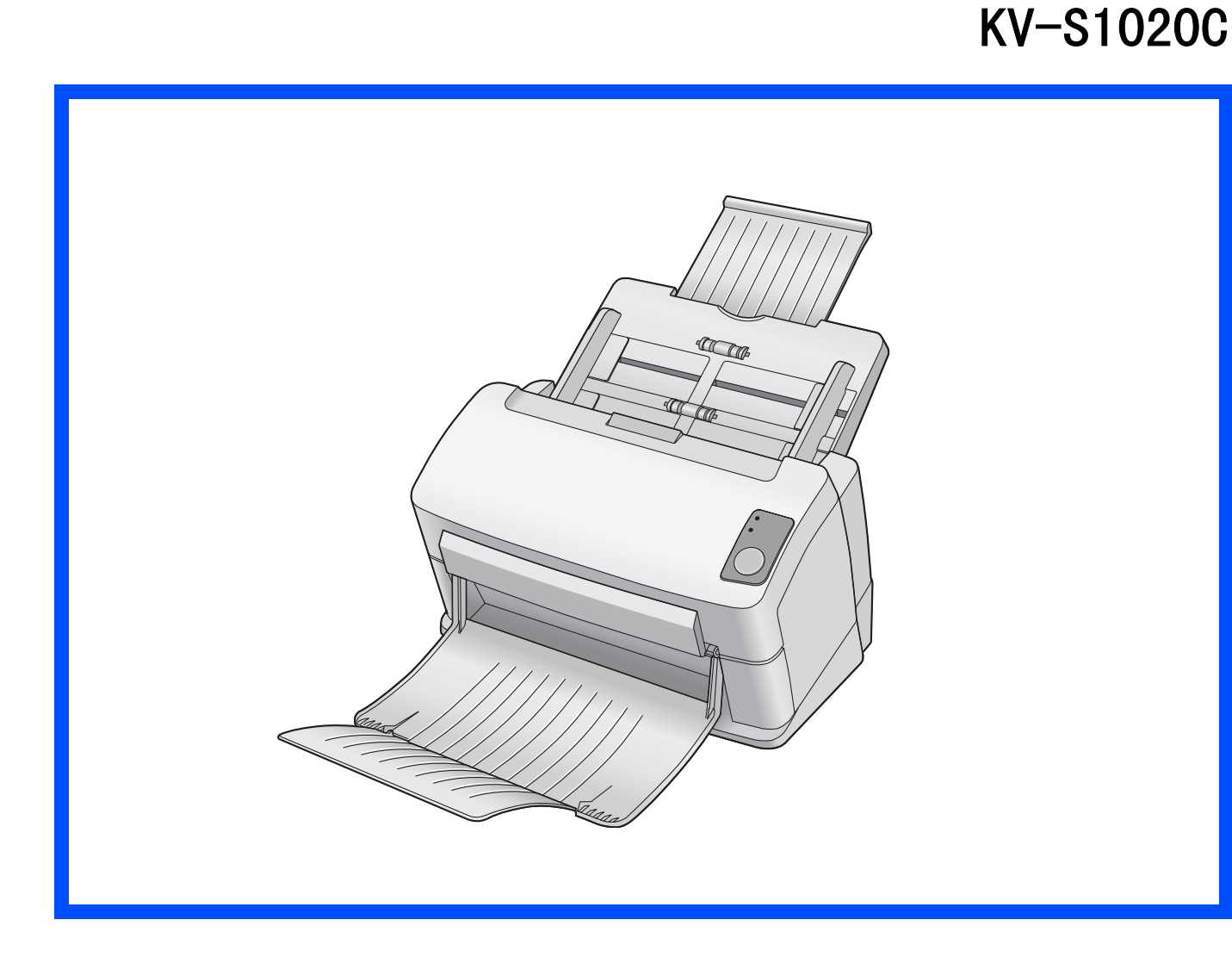

此指南中包含有关操作本扫描仪的资料。在阅读指南之前,请先仔细通读安装指南保存在扫描仪 附带的 CD-ROM 上。

请将 CD-ROM 置于保护盒中。切勿将 CD-ROM 置于阳光直射或高温处,并切勿刮擦或弄脏 CD-ROM 的表面。

### 承蒙惠购 Panasonic 高速彩色扫描仪。

- Panasonic 用其可靠而便于使用的文件扫描仪为您的图像处理提供帮助。
- Panasonic 已经开发出 Panasonic 图像增强技术来改进所扫描的图像质量,甚至使其超过原件的质量。

### 非法复制

复制某些文件属非法行为。
复制某些文件在贵国可能属非法行为。
非法从事这些行为可能会导致罚金和 / 或拘禁。复制下列项目在贵国可能是非法的。
货币
纸币和支票
银行和政府债券,有价证券
护照、许可证、官方或私人文件、 身份证以及类似材料
未经所有者同意复制版权资料,或商标
邮票和其他流通票据
该列表不包括全部内容,不承担其完整性或准确性。
如有疑问,请与您的法律顾问联系。
注意事项:
将本机安装在监督区域,防止进行非法复制。

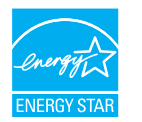

2

作为 ENERGY STAR<sup>®</sup> 的合伙人, Panasonic 决定本产品应满足 ENERGY STAR 对于能量效率的准则。

- Microsoft 和 Windows 是 Microsoft 公司在美国和 / 或其他国家的注册商标或商标。
- IBM 和 AT 是国际商用机器有限公司在美国、其他国家或两者的商标。
- ISIS、MultiStream 和 QuickScan Pro 是 EMC 公司的注册商标或商标。
- Adobe 和 Reader 是 Adobe Systems Incorporated 在美国和 / 或其他国家的注册商标。
- Pentium 是 Intel 公司或其子公司在美国和 / 或其他国家的商标或注册商标。
- 各公司的名称公司产品的名称即各公司的商标或注册商标。

屏幕抓图已经 Microsoft 公司的许可重新印刷。

操作指南中的内容如有更改, 恕不另行通知。

|       | ——————————————————————————————————————              |
|-------|-----------------------------------------------------|
|       | 页石                                                  |
|       | 为了安全                                                |
|       | <b>部件说明</b>                                         |
|       | 安装扫描仪                                               |
|       | <ul> <li>安装和卸卜进纸盘</li></ul>                         |
|       | • 通电顺序                                              |
| 启动前   | ● 指示灯 须知                                            |
|       | <ul> <li>         • 系统要求</li></ul>                  |
|       | • CD-ROM 内容                                         |
|       | • [ 至动女装 ] · · · · · · · · · · · · · · · · · ·      |
|       | ● [ 自定义安装 ]                                         |
|       | • 查看 CD-ROM 中的手册                                    |
|       | • 查看安装在计算机中的手册 15                                   |
|       | 自动启动扫描仪应用程序 16                                      |
|       | • 设定事件                                              |
| I     | <b>文件规格</b>                                         |
| 操作    | <ul> <li>可接受的文件</li></ul>                           |
|       | <ul> <li>不可接受的文件</li></ul>                          |
|       | <b>装入文件</b>                                         |
|       | <ul> <li>● 扫描多贝时</li></ul>                          |
|       | <b>清除纸张夹塞</b> · · · · · · · · · · · · · · · · · · · |
|       | <ul> <li>从进纸部件处取出夹塞的纸</li></ul>                     |
|       | <b>混合批卡导板</b>                                       |
|       | <ul> <li>• 使用混合批卡导板</li></ul>                       |
|       | 清洁本机                                                |
| 维护和保养 | <ul> <li>● 扫描仪外部</li></ul>                          |
|       | • 选购的滚筒清洁纸 (KV-SS03)                                |
|       | <ul> <li>清洁淡筒</li></ul>                             |
|       | <b>更换消耗品</b>                                        |
|       | <ul> <li>更换防多页进纸滚筒</li></ul>                        |
|       | ● 史恍�������� 52                                     |
| 附录    | 卸下支架                                                |
|       | • 卸下支架                                              |
|       | <b>重新包装指南</b>                                       |
|       | $\mathbf{MR}$                                       |
|       |                                                     |
|       | 「 $\mathbf{x}$ 引                                    |

## 为了安全

为避免严重的人身伤害和死亡,使用本机前请仔细阅读此部分,以确保正确、安全地操作本机。 ■ 本部分对本手册中使用的图形符号进行了说明。

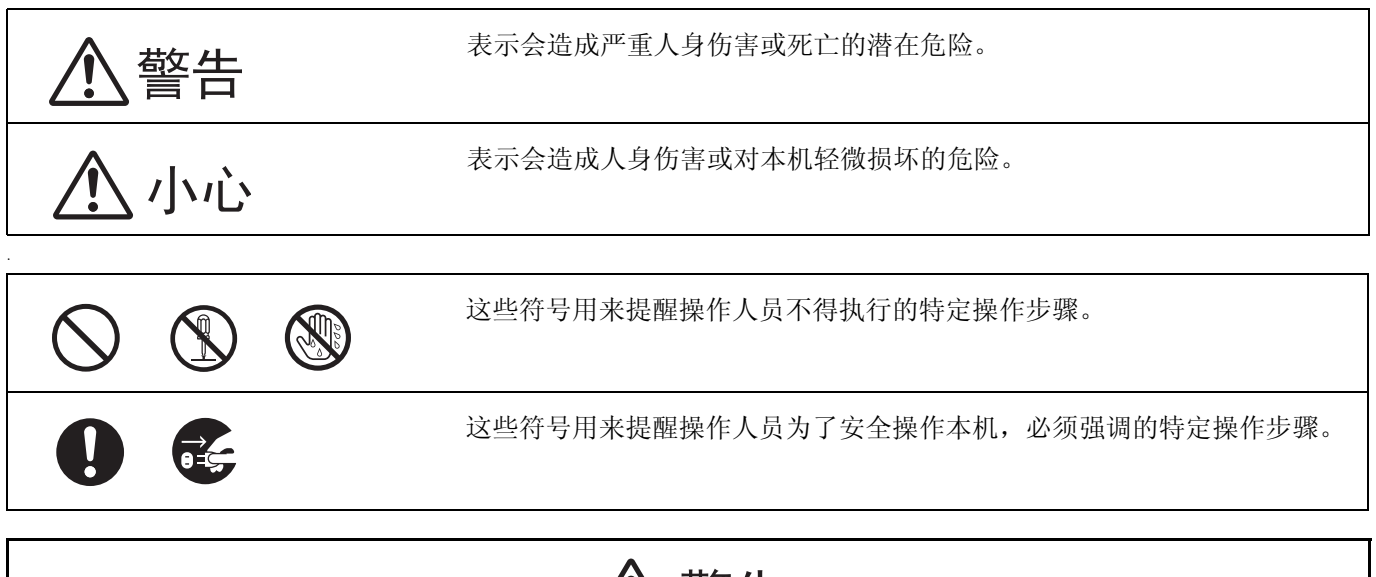

警告

电源

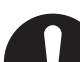

本机的电源电压在铭牌上列出。 将本机仅可插入适当电压的交流插座。 如果使用未指定的电流额定值的电线,本机或插头可能会发出烟雾或过热而无法触摸。

操作本产品时,电源插座必须靠近产品并易于取拿。

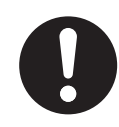

将交流适配器牢固地连接到电源线,并将电源线牢固地插入交流插座。 否则,可能会造成火灾或触电。

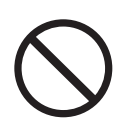

请勿拉拽、弯折电源线、插头和交流适配器,或者在上面放置物体,或者将其外皮剥落。对电源 线或插头的损坏可能会造成火灾或触电。

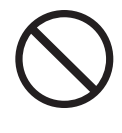

请勿尝试修理电源线、插头和交流适配器。如果电源线或插头已损坏或磨损,请联系授权的维修人员进行更换。

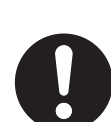

确保插头连接无灰尘。在潮湿的环境中,如果脏污的接头长时间无人照看,会泄露出大量电流,可能会产生热并最终造成火灾。

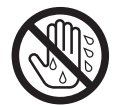

切勿用潮湿的手触摸插头或交流适配器。 有触电的危险。

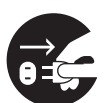

如果本产品冒烟、过热、出现异味或异常杂音的话,请立即停止操作。这些情况可造成火灾或触 电。立即关机并拔出电源线,然后联系经销商进行维修。

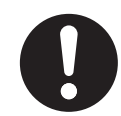

断开本机时,请握持插头而非电源线。用力拉拽电源线会将其损坏并造成火灾或触电。

## 操作保护

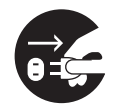

如果本机中进入金属片或水分,请立即关机并拔下本机电源。请联系经销商进行维修。操作脏污的机器会造成火灾或触电。

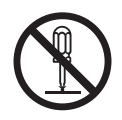

请勿打开盖或尝试自行修理本机。请联系经销商进行维修。

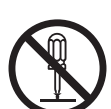

请勿改装本机或更改任何零件。改装或更改可能会造成火灾或触电。

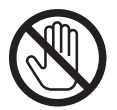

发生雷暴时,请勿触摸本机、插头和交流适配器。可能会造成触电。

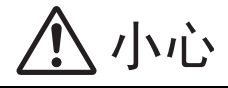

### 电源

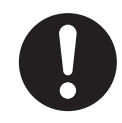

本机仅可使用本机附带的电源线和交流插座。

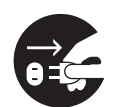

当长期不使用本机时,请将其关闭并拔下电源。如果本机未使用但长期连接到电源,绝缘性能下降可能会造成触电、漏电或火灾。

## 为了安全

## 安装迁移

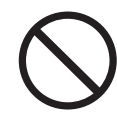

请勿将本机放置在不稳定的地方。

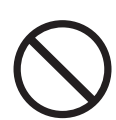

为防止发生火灾或电击,切勿将本机置于雨中或潮湿环境中。

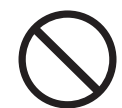

切勿将本机置于高温、潮湿或积满灰尘的环境。 长期暴露在这些不利条件下可能会造成火灾或触电。

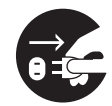

移动本机时,请务必从交流插座将电源线拔下。如果在附带电源线时移动本机,电源线可能会损坏,可能会造成火灾或触电。

操作保护

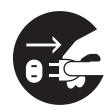

如果本机跌落或损坏,请将其关闭并拔下电源线。否则,可能会造成火灾或触电。

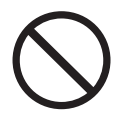

6

请勿靠近本机放置任何液体。 液体意外地喷洒到本机内会造成严重损害。如果发生此情况,关机,拔出电源线插头并联系经销 商进行维修。

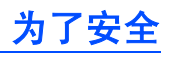

7

## 注意标签

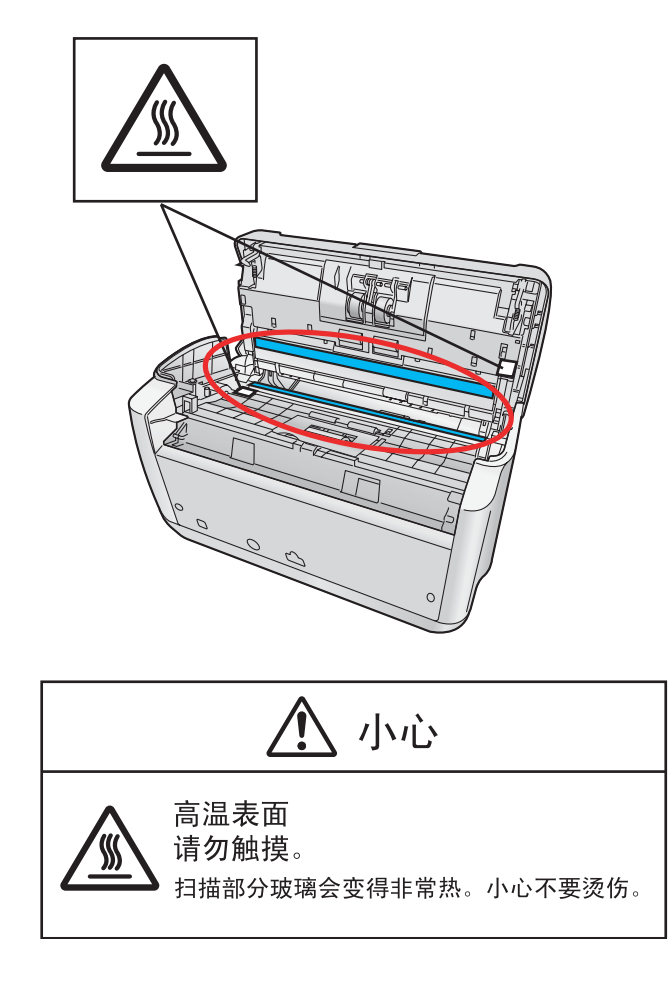

## 预防措施

- 切勿将扫描仪置于阳光直射、冷风直吹或接近热源之处。
- 切勿将扫描仪靠近会产生电子或电磁噪音的设备。
- 保护扫描仪没有静电。
- 切勿将扫描仪立即从寒冷的地方移动到温暖的地方。可能会结露。
- •请务必小心处理 CD-ROM。
- 防止 CD-ROM 损坏并保持清洁。

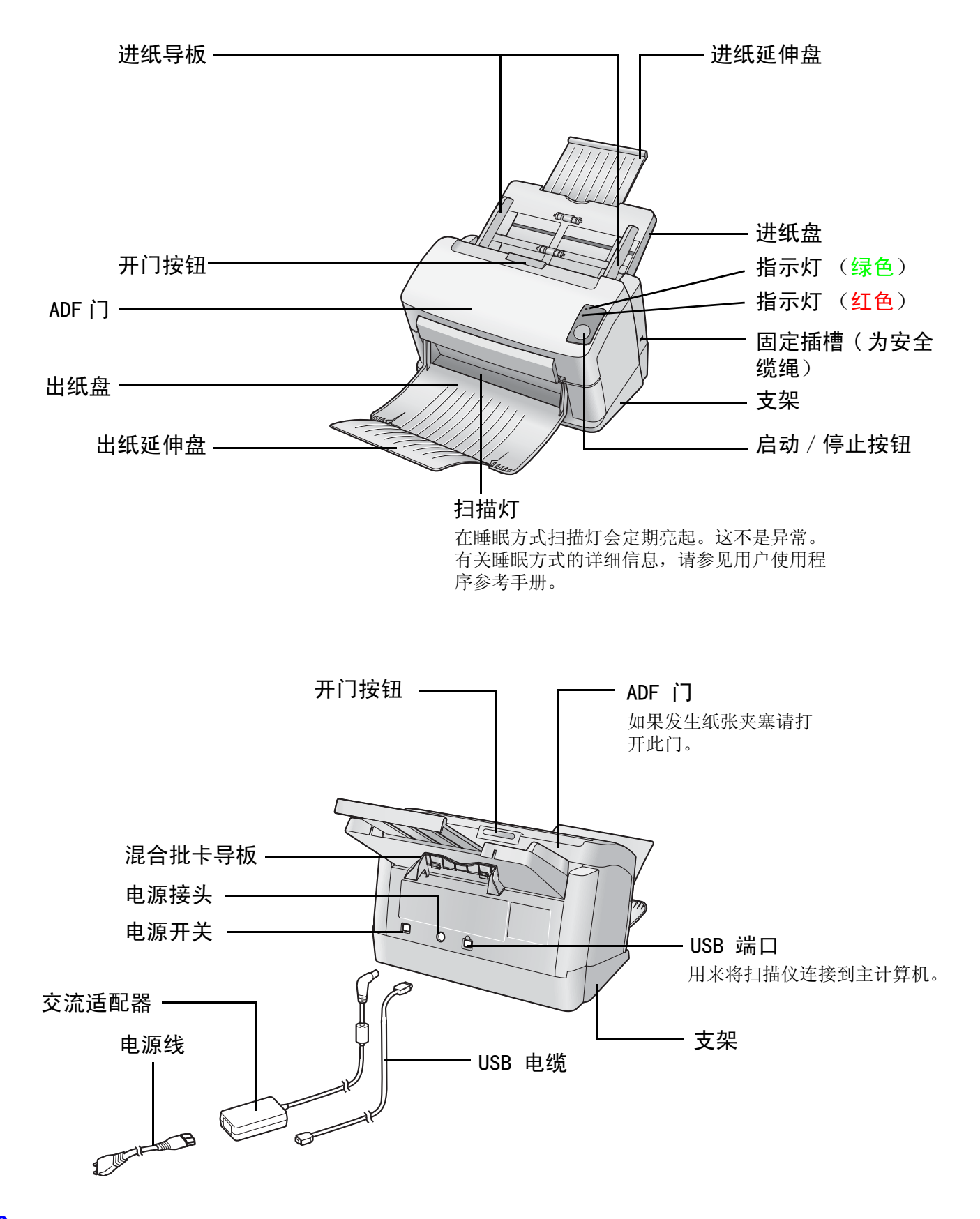

## ■ 安装和卸下进纸盘

使用扫描仪前,需要安装进纸盘。 请按照下列步骤安装进纸盘。

1 将进纸导板调节为 A5 纸的宽度 ( A),然后将进纸盘如图所示插入 扫描仪 ( B)。

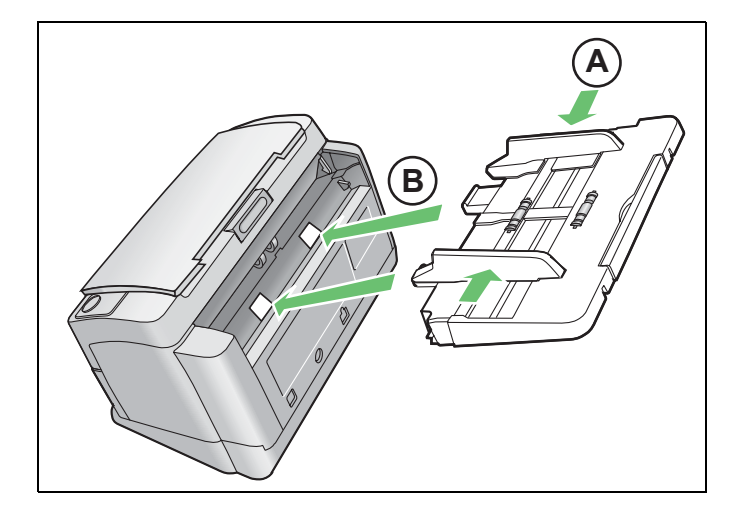

2 按该顺序推进纸盘的右侧 ( A ) 和左 侧 ( B ),直到进纸盘被锁定。
 卸下进纸盘时,抬起解除锁定,然后按照该顺序向外拉出扫描仪的左侧
 ( B )和右侧 ( A )。

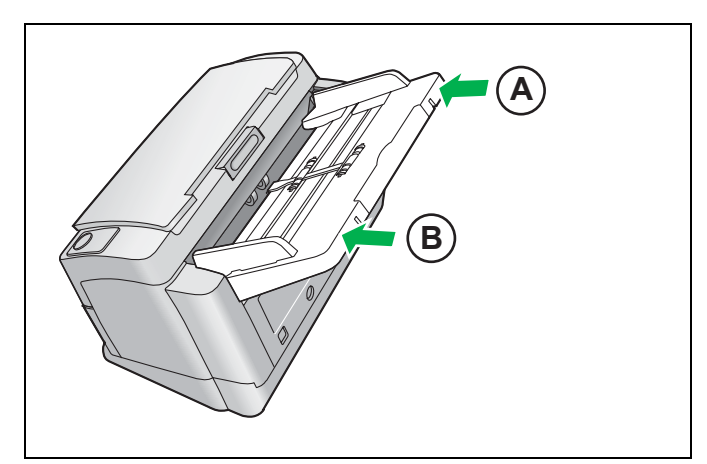

**3** 按照右图所示的箭头方向拉出进纸延伸 盘。

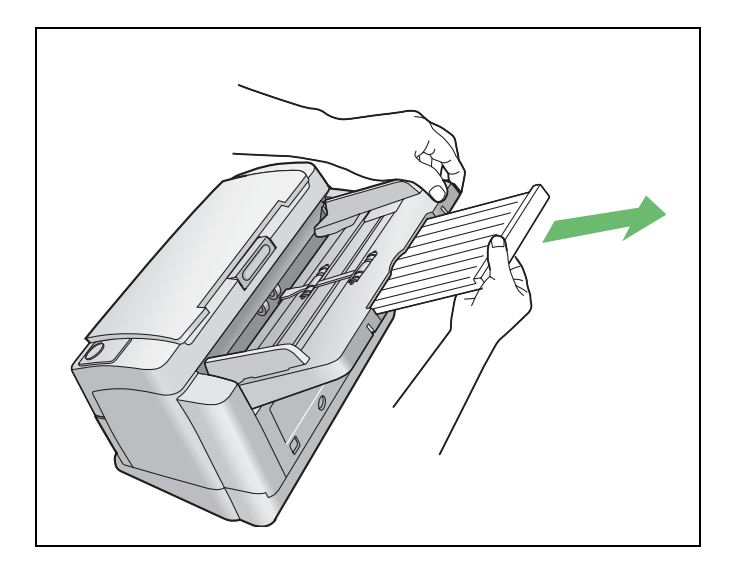

## 安装扫描仪

### ■ 安装出纸盘

出纸盘防止文件扫描后掉落。 请按照下列步骤安装出纸盘。

注意:

•即使出纸盘已关闭,也可以进纸进行扫描。

打开出纸盘。

2 打开出纸延伸盘。

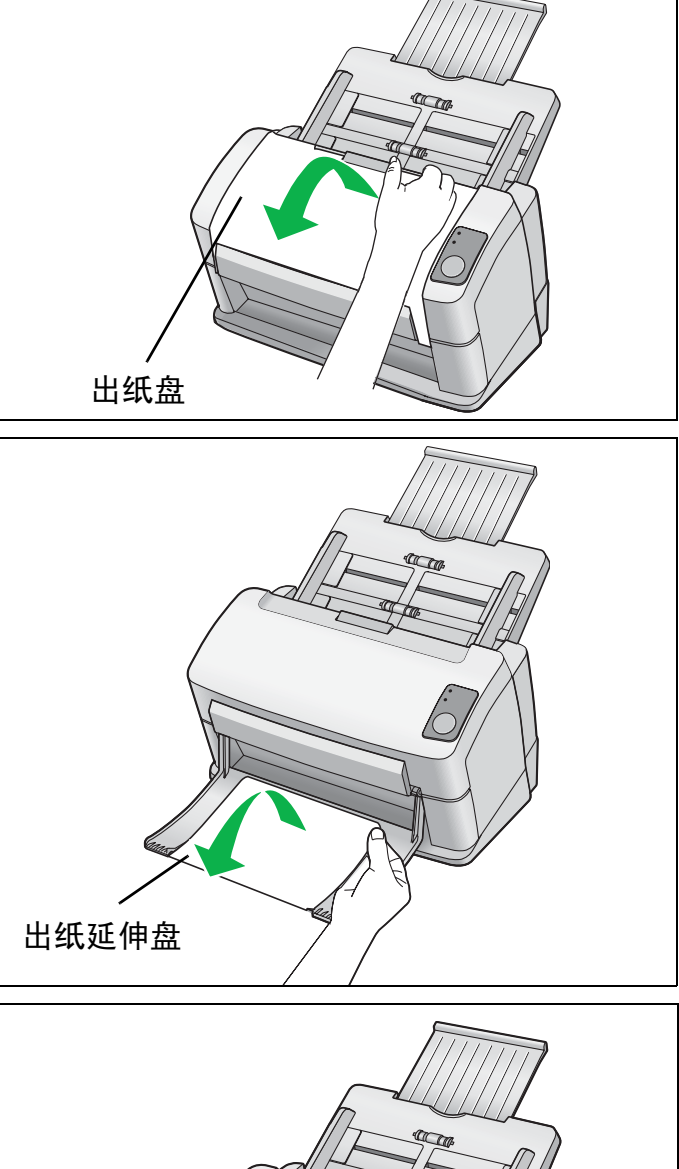

## 注意:

•如果需要可轻松拆下支架。有关卸下支架,请参见 第 35 页。

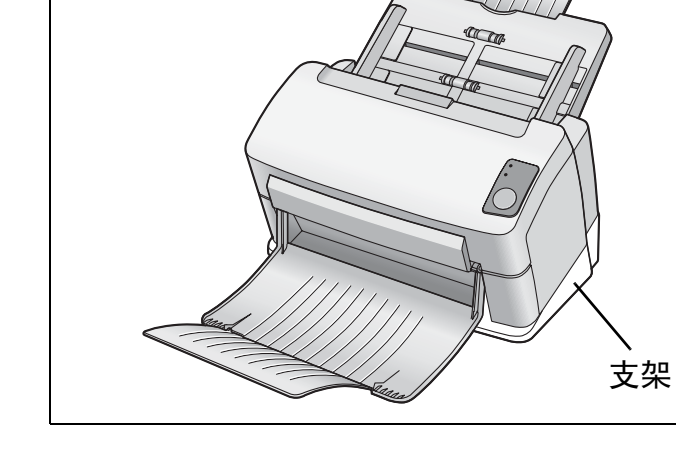

10

## ■ 通电顺序

打开扫描仪的电源。
 将电源线连接到交流适配器。
 将交流适配器连接到扫描仪。
 插入交流插座。
 按电源开关。

• 指示灯 (绿色)将闪烁约 30 秒, 然后变稳定。

注意:

• 将扫描仪第一次连接到计算机时,请提前安装 软件。

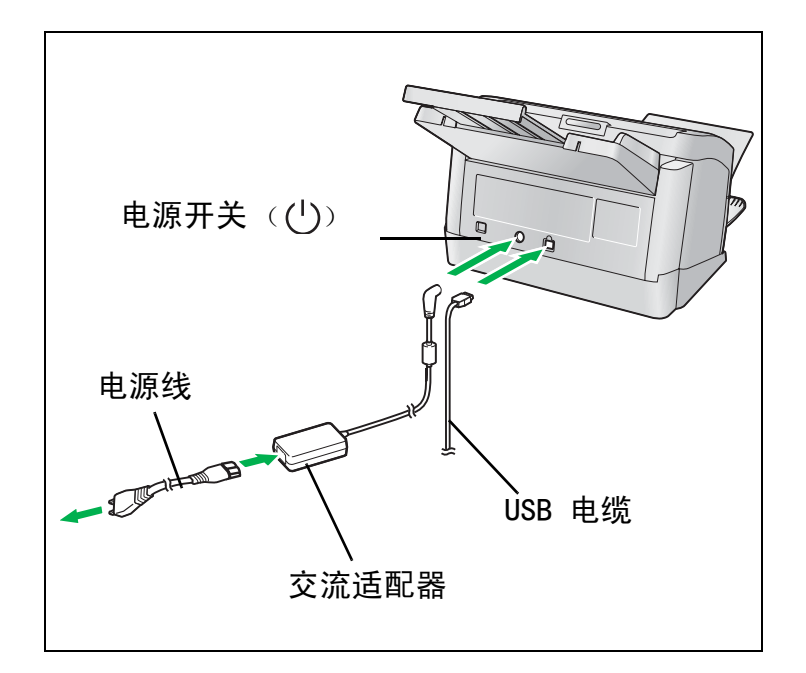

### ■ 指示灯须知

扫描仪状态可由下表中所示两个指示灯的状态来表示:

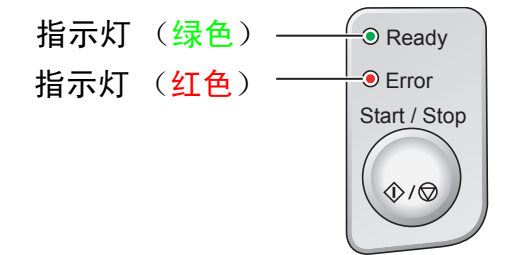

| 指示灯 ( <mark>绿色</mark> ) | 指示灯 ( <mark>红色</mark> ) | 状态      |
|-------------------------|-------------------------|---------|
| 开                       | 关                       | 就绪      |
| 闪烁(慢)                   | 关                       | 睡眠 *1   |
| 开                       | 闪烁(慢)                   | 警告      |
| 闪烁(慢)                   | 闪烁(慢)                   | 警告 / 睡眠 |
| 开                       | 开                       | 错误      |
| 闪烁 (快)                  | 关                       | 预热 *2   |

\*1 在睡眠方式扫描灯会定期亮起。这不是异常。有关睡眠方式的详细信息,请参见用户使用程序参考 手册。

\*2 扫描仪初始化需要约 30 秒。

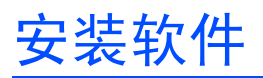

## ■ 系统要求

| 计算机  | 有 CD-ROM 驱动器的 IBM <sup>®</sup> PC/AT <sup>®</sup> 或兼容机 |
|------|--------------------------------------------------------|
| CPU  | Pentium <sup>®</sup> 111、1GHz 或更高                      |
| 接口   | USB 2.0                                                |
| 操作系统 | Windows 2000*1, Windows XP*2                           |
| 内存   | 256 MB 或更多                                             |
| 硬盘   | 至少 200 MB 可用空间 (不包括数据文件)                               |

\*1 Microsoft<sup>®</sup> 这不是异常。Windows<sup>®</sup> 2000 操作系统(下文称 Windows 2000)

\*2 Microsoft<sup>®</sup> Windows<sup>®</sup> XP 操作系统(下文称 Windows XP)

### ■ CD-ROM 内容

|        | 设备驱动程序                               |  |
|--------|--------------------------------------|--|
| 驱动程序   | TWAIN                                |  |
|        | ISIS                                 |  |
| 应田程序   | RTIV                                 |  |
| 应用程序   | QuickScan Pro <sup>TM</sup> Demo     |  |
|        | MCD (Multi-Color Dropout) 多色滤色功能应用程序 |  |
| · 关而性疗 | 用户使用程序                               |  |
|        | PIE 参考手册                             |  |
|        | RTIV 参考手册                            |  |
| 手册     | 操作指南                                 |  |
|        | 用户使用程序参考手册                           |  |
|        | 安装指南                                 |  |
| 其它     | 控制单张纸                                |  |

• RTIV (Reliable Throughput Imaging Viewer) 是一种 Panasonic 出品的应用程序软件,不需要 TWAIN 驱动程序或 ISIS 驱动程序。

- PIE 是 "Panasonic Image Enhancement Technology" 首字母缩写词。
- 如需查看手册,必须安装 Adobe<sup>®</sup> Reader<sup>®</sup>。

12

- 如果 CD-ROM 未自动启动,请运行 CD-ROM 上的 "CDRun. exe"。
- QuickScan Pro 由于是试用版,有一些功能上的限制。
- 使用 QuickScan Pro 时,需要安装 ISIS 驱动程序。
- 有关如何使用 MCD (Multi-Color Dropout) 多色滤色功能应用程序的详细信息,请参见 PIE 参考手册和 RTIV 参考手册。
- 控制单张纸以 PDF 文件保存在扫描仪附带的 CD-ROM 上。使用时,将控制表打印为要扫描文件页面的相同尺寸。

在 Windows 2000 / Windows XP 中务必以管理员身份登录。

## ■[全部安装]

2

5

6

7

8

2

6

7

8

使用"全部安装"可以同时安装所有驱动程序、应用程序、实用程序和手册。

请关闭扫描仪的电源。

将 CD-ROM 插入计算机的 CD/DVD 驱动器。

3 如果启动了"自动运行"功能,将自动开始安装。

注意:

●如果程序未自动启动,单击[开始]-[运行...]-[浏览...],然后选择包含安装软件的CD/DVD 驱动器, 双击根目录下的"CDRun.exe"手动启动安装路径,然后单击[确定]。

▲ 选择扫描仪。

从 [Installation] 列表中选择 [全部安装]。

请按照屏幕上的说明。

打开扫描仪的电源。

按照硬件向导的说明完成安装。

即使出现 'Digital Signature was not found for this driver(未找到此驱动程序的数字签名)' 或 'has not passed Windows Logo testing...(未通过 Windows 徽标测试)',仍继续安装。

## ■[驱动程序和小工具]

使用"驱动程序和小工具"可以同时安装所有驱动程序、实用程序和手册。

1 请关闭扫描仪的电源。

将 CD-ROM 插入计算机的 CD/DVD 驱动器。

3 如果启动了"自动运行"功能,将自动开始安装。

### 注意:

•如果程序未自动启动,单击[开始]-[运行...]-[浏览...],然后选择包含安装软件的CD/DVD 驱动器, 双击根目录下的 "CDRun.exe"手动启动安装路径,然后单击[确定]。

4 选择扫描仪。

5 从 [Installation] 列表中选择 [驱动程序和小工具]。

请按照屏幕上的说明。

打开扫描仪的电源。

按照硬件向导的说明完成安装。

## 安装软件

■[自定义安装]

如有必要,可以使用"自定义安装"来安装每种驱动程序、实用程序和手册。

- 请关闭扫描仪的电源(只有安装设备驱动程序时)。
- 2 将 CD-ROM 插入计算机的 CD/DVD 驱动器。
- 3 如果启动了"自动运行"功能,将自动开始安装。
  - 注意:
  - •如果程序未自动启动,单击[开始] [运行...] [浏览...],然后选择包含安装软件的CD/DVD 驱动器, 双击根目录下的 "CDRun. exe"手动启动安装路径,然后单击[确定]。
- ▲ 选择扫描仪。

5

6

7

- 从 [Installation] 列表中选择 [自定义安装]。
- 选择驱动程序、实用程序或手册。
- 请按照屏幕上的说明。

## ■[安装应用软件]

可以如下安装 RTIV 和 QuickScan Pro Demo。

- 将 CD-ROM 插入计算机的 CD/DVD 驱动器。
- 2 如果启动了"自动运行"功能,将自动开始安装。
  - 注意:
  - •如果程序未自动启动,单击[开始] [运行...] [浏览...],然后选择包含安装软件的CD/DVD 驱动器, 双击根目录下的 "CDRun.exe"手动启动安装路径,然后单击[确定]。
- 3 选择扫描仪。

4

5

- 从 [Installation] 列表中选择 [RTIV] 或 [Quick Scan Pro Demo]。
- 请按照屏幕上的说明。

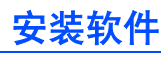

### ■ 查看 CD-ROM 中的手册

所有 CD-ROM 上的手册可以使用 Adobe Reader 查看。

- 将 CD-ROM 插入计算机的 CD/DVD 驱动器。
- 2 如果启动了"自动运行"功能,将自动开始安装。

#### 注意:

•如果程序未自动启动,单击[开始] - [运行...] - [浏览...],然后选择包含安装软件的CD/DVD 驱动器, 双击根目录下的 "CDRun. exe"手动启动安装路径,然后单击[确定]。

- 3 选择扫描仪。
- ▲ 从列表中选择手册。

### ■ 查看安装在计算机中的手册

可以如下查看所有安装在计算机中的手册。

 单击 [开始],然后单击 [所有程序] - [Panasonic] - [Scanner Manuals]。

 在 Windows 2000 中,单击 [程序]而非[所有程序]。

 注意:

 •如需在计算机中安装手册,请参见第 14 页。

2 选择需要的手册。

## 自动启动扫描仪应用程序

按启动 / 停止按钮和 / 或在进纸滚筒上放置文件时, 扫描仪应用程序可以自动启动。如需这样执行, 请按照下列步骤。

## ■ 设定事件

- 单击 [开始],然后单击 [控制面板] [打印机和其它硬件]。
  - 在 Windows 2000 中, 单击 [开始], 然后单击 [设置] [控制面板]。
- 2 在[扫描仪和照相机]中选择扫描仪,然后右键单击扫描仪图表显示扫描仪属性对话框。
  - 在 Windows 2000 中, 在 [扫描仪和照相机] 中选择扫描仪, 然后单击 [属性] 按钮显示扫描仪属性对话框。
- **3** 单击 [事件] 选项卡。
- **4** 在 [扫描仪事件] 列表中选择一个事件。选择的事件会激活扫描仪应用程序。

| - <u>1</u> |               |     |      |
|------------|---------------|-----|------|
| 回收站        |               |     |      |
| _          | KV-S1025C 属性  | ? 🔀 |      |
|            | 常规 事件 工具 颜色管理 |     |      |
| RITA       | XV-S1025C     |     |      |
|            |               | -   |      |
|            | Feeder Loaded | ✓   |      |
|            | Start Button  |     |      |
|            |               |     |      |
|            |               |     |      |
|            |               |     |      |
|            | □禁用设备亊件 @)    |     |      |
|            |               |     |      |
|            | (福定) 取消 (应用   |     |      |
|            |               |     |      |
|            |               |     |      |
|            |               |     |      |
| LI THAN    |               |     | 1.0  |
|            |               |     | 5:14 |

可以选择下列事件。

| Feeder Loaded       | 在进纸盘上放置文件时事件发生。      |
|---------------------|----------------------|
| Start Button $^{*}$ | 按扫描仪的启动 / 停止按钮时事件发生。 |

\* 如果本机进入睡眠方式,必须两次按下启动 / 停止按钮。

5 选择 [发送到这个应用程序] 列表中选择的事件对应的需要的扫描仪应用程序的复选框。

| XV-S1025C 属性  | ? 🗙   |
|---------------|-------|
| 常规 事件 工具 颜色管理 |       |
| >>> KV-S1025C |       |
| 扫描仪事件 (2)     |       |
| Feeder Loaded | ~     |
|               |       |
| 🔲 🛅 No Action |       |
| RTIV          |       |
|               |       |
| □禁用设备亊件 @)    |       |
| 确定 取消 应序      | Ħ (A) |

- •如需禁用扫描仪应用程序自动启动,选择 [禁用设备事件]复选框。
- 6 单击 [确定]。

#### 注意:

 在[发送到这个应用程序]列表中选择了多个应用程序时,将显示[选择应用程序]对话框,提示您从[已注 册的应用程序]列表中选择一个应用程序。选择一个应用程序后,该应用程序启动。如果仅选择了一个应 用程序,该应用程序将自动启动。

在 Windows 2000 中, 将显示 [设备上的事件: KV-S1025C] 或 [设备上的事件: KV-S1020C] 对话框而不 是 [选择应用程序] 对话框。

| 选择应           | 用程序              | ?× |
|---------------|------------------|----|
| <i>S</i>      | 请选择哪个应用程序应该接收图像。 |    |
| 已注册           | 的应用程序 图          |    |
| No Ac<br>RTIV | tion             |    |
|               | <b>通</b> 確定 取    | 消  |

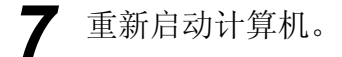

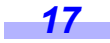

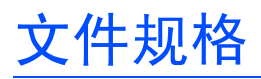

### ■ 可接受的文件

### 文件尺寸:

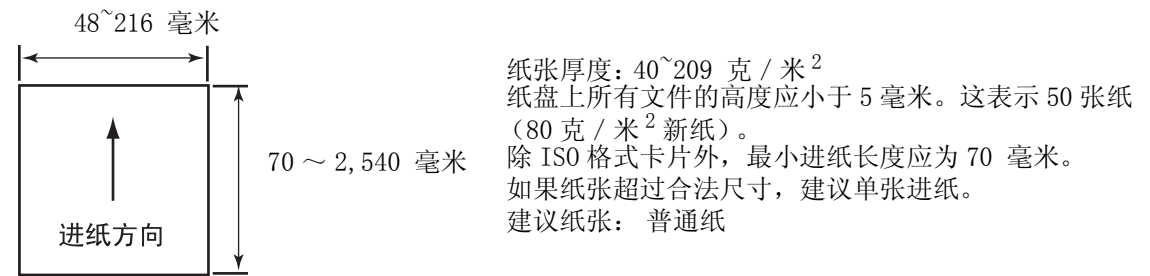

### ■ 可接受的卡片

#### ISO 格式卡片:

 尺寸:
 85.6 x 54.0 毫米

 厚度:
 0.76 毫米

 也可以使用有凸字的信用卡。

在进纸盘中装入卡片时,最大可进纸数量为3。卡片的总高度(每张卡片的总厚度和凸字高度)应小于5毫米。 卡片的凸字相互之间不得干扰。 扫描有凸字的卡时,请使用横向。如果扫描失败,请将卡颠倒放置,然后重试。 同时扫描卡片和纸张时,请使用混合批卡导板(请参见第23页)。

### ■ 不可接受的文件

#### 下列类型的文件可能会扫描不正确:

- 破损的或有凹口的文件
- 厚度不规则的文件, 如信封
- 起皱、褶皱或折叠的文件

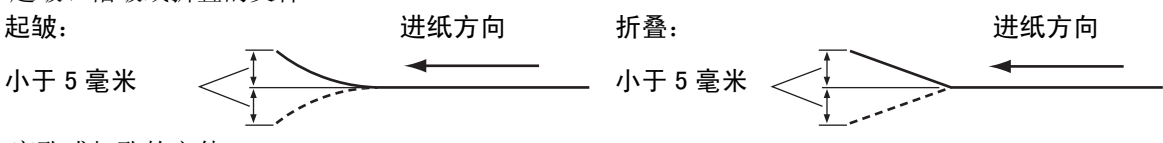

- 穿孔或打孔的文件
- 非矩形或不规则形状的文件,像有标签的文件
- 热敏或感光纸
- •特别平滑或光亮的纸张或特粗糙的纸张
- 碳质纸
- 无碳纸
- 边缘褶皱或撕开的纸
- 铜版纸
- •透光的文件,如 0HP 纸和描图纸

无法正确扫描文件时,尝试更改分辨率或扫描文件数量。

#### 不得扫描下列类型的文件:

- •损坏的或有凹口的文件 / 卡
- 超出指定尺寸,厚度和重量的文件
- 附有或包含金属类硬物的文件 (如修剪的或装订的文件)
- 装订成册或用胶水粘合的文件
- 墨水未干或红色墨水的文件
- 衣物或塑料胶片

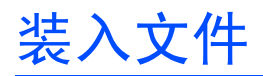

### ■ 扫描多页时

- •请在扫描前从文件拆下订书钉。
- •褶皱的文件可能会造成纸张夹塞或损坏文件,因此,请在扫描前将文件设置平滑。
- 扫描非常重要的文件时,确认扫描图像的数量是否符合实际页数。

需要将装订或折叠到一起的文件彼此分 开。

- (1)呈扇形散开文件堆以分离所有的边 角。
- (2)如图所示,抓住文件两端并将它弯曲。
- (3)为了展平文件,将它们紧紧抓住并如 图所示将它们拉直。

如有必要,请重复这些步骤。

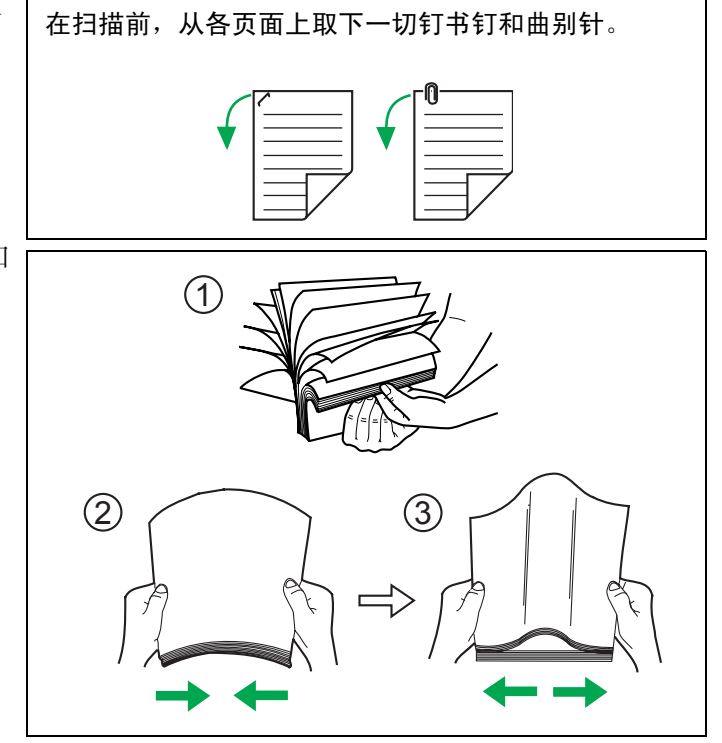

2 调节进纸导板, 使它稍大于文件的实际尺寸。

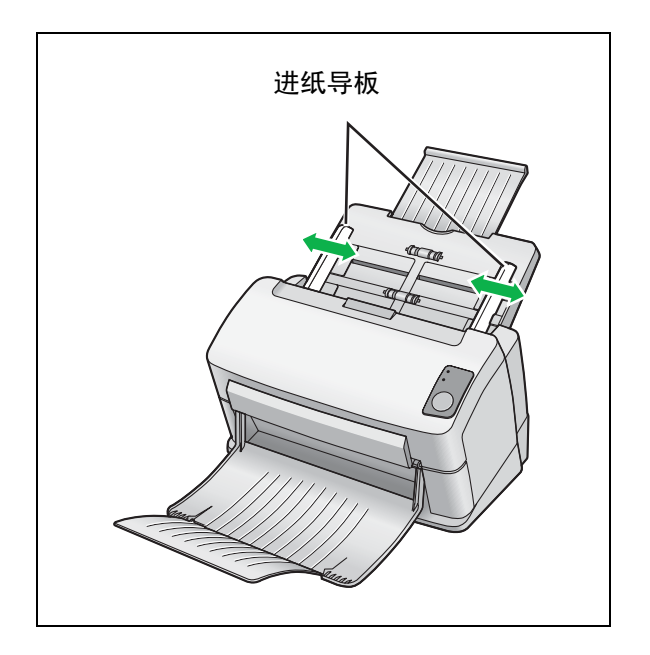

## 装入文件

3 小心地将文件对准叠齐。

 前边如图所示斜向对准叠齐时, 文件进纸会 更佳。

- **4** 将文件要扫描的一面朝下装入到进纸 盘上。
  - •务必要如右图所示那样将文件置于进纸盘上。
  - 纸盘上所有文件的高度应小于5毫米。这会造成 夹塞或歪斜。

5 将进纸导板调节为要扫描文件的尺寸。

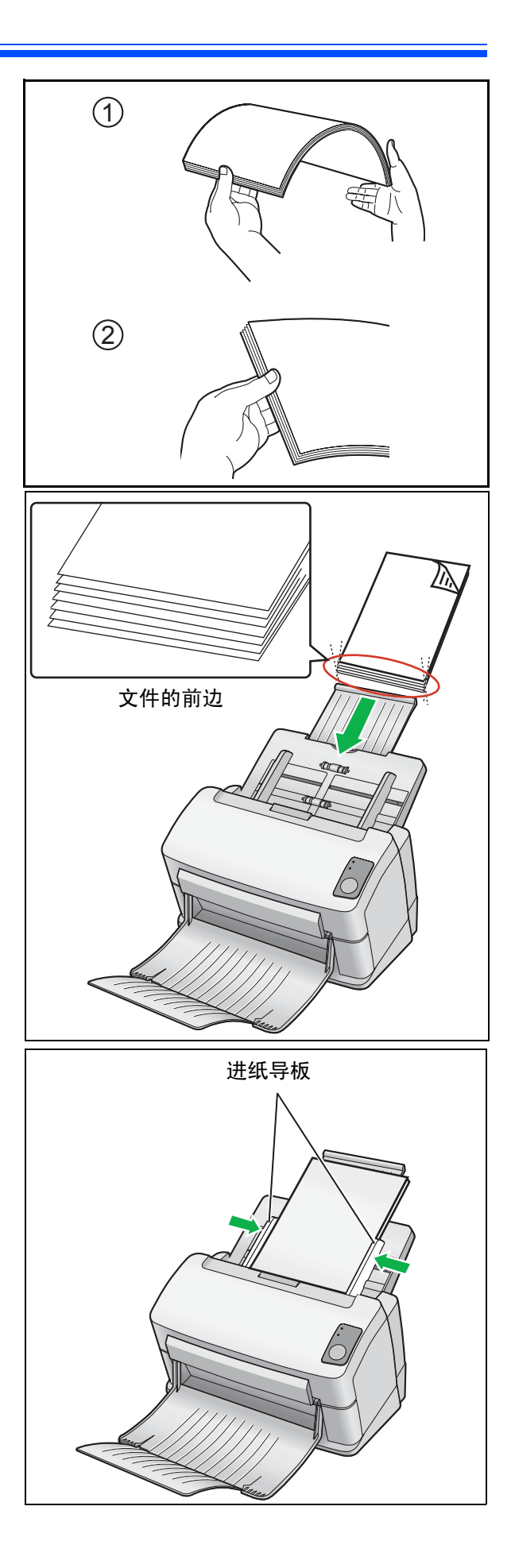

## 清除纸张夹塞

如果发生纸张夹塞,在用户使用程序的屏幕中显示错误代码为(Uxx)的"发生夹纸。"信息。请按照以下步骤取出 夹塞的纸。

扫描部分镜片变得非常热。 小心 镜片非常热时,不要触摸镜片周围,等待冷却后再工作。

## ■ 从进纸部件处取出夹塞的纸

- 从进纸盘上取下全部文件。 1
- 2 按开门按钮并打开 ADF 门。

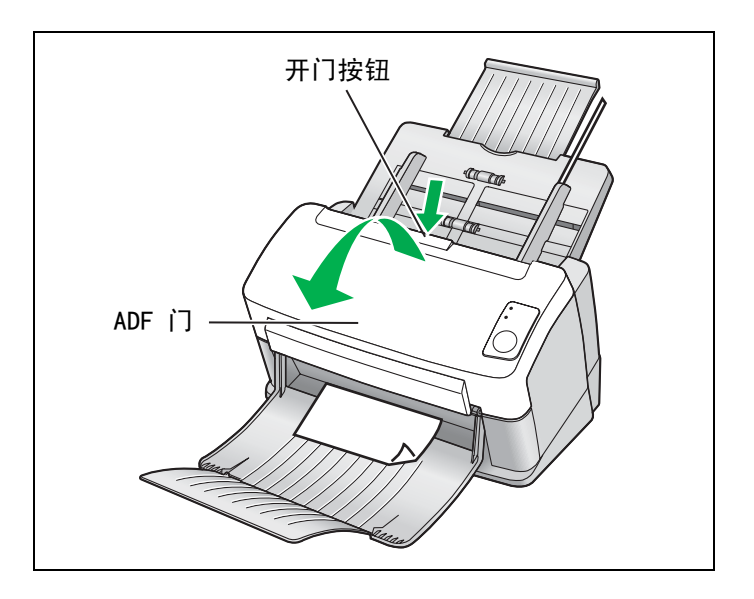

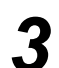

## 3 取出夹住的文件。

• 如果文件在进纸盘中夹住,请如图所示向后 拉。

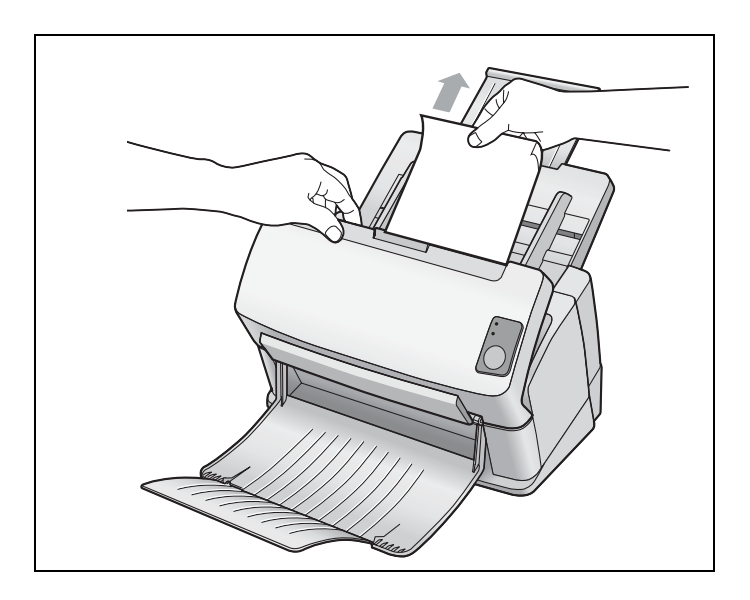

• 如果文件在出纸盘中夹住,请如图所示向前 拉。

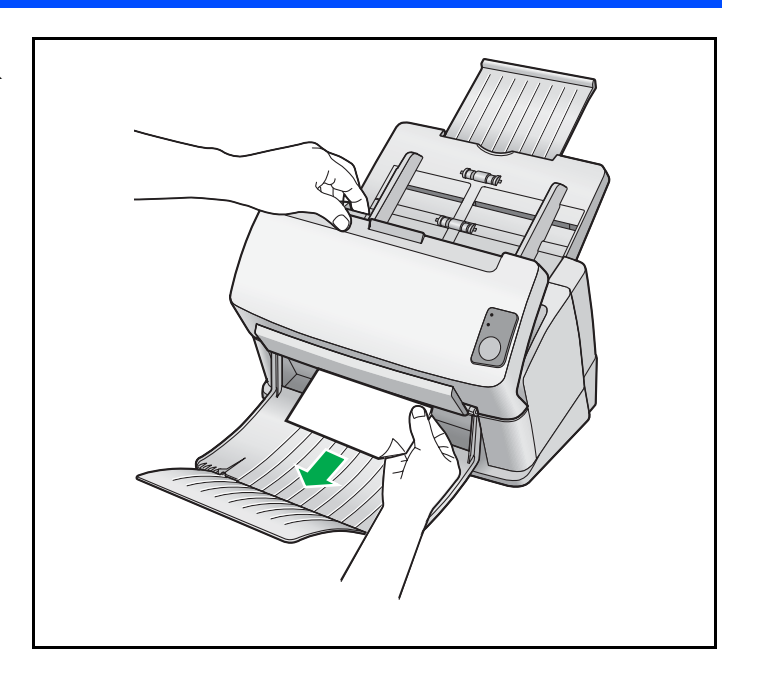

**4** 关闭 ADF 门。

• 轻轻按下 ADF 门的两侧直到"卡嗒"一声就位 为止。

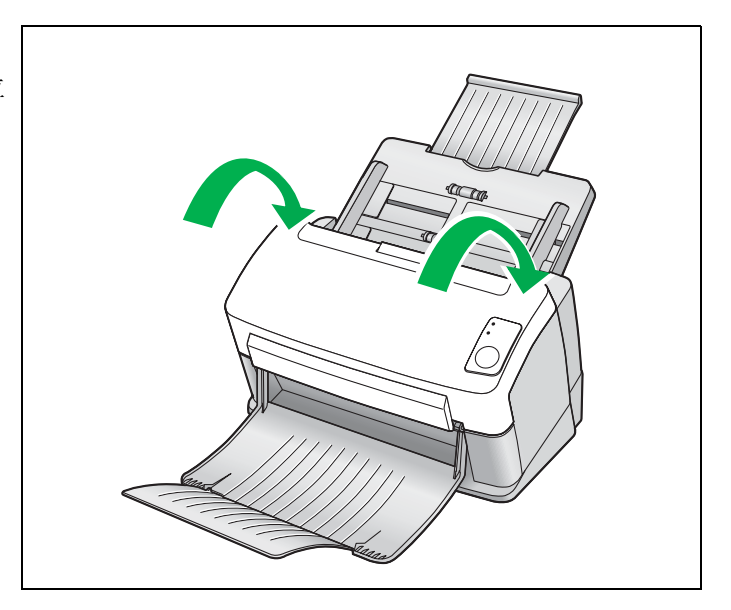

## 混合批卡导板

使用混合批卡导板时,不需要调整文件导板。同时扫描混合纸张文件和卡片时,混合批卡导板会防止卡片歪斜。

### ■ 安装混合批卡导板

按照下图所示安装混合批卡导板。

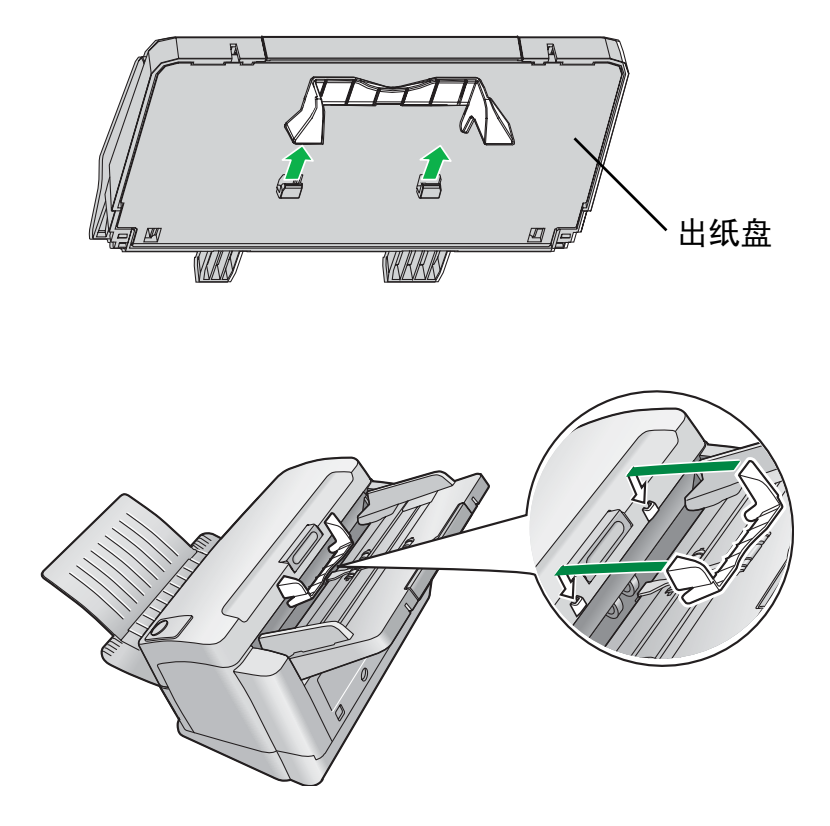

## ■ 使用混合批卡导板

分别将纸张文件放置到进纸盘,卡片放置到混合批卡导板。

- •完成纸张文件扫描后,放置在混合批卡导板上的卡片被送进。
- 混合批卡导板适用于下列卡片。

#### ISO 格式卡片:

尺寸: 85.6 x 54.0 毫米 厚度: 0.76 毫米 也可以使用有凸字的信用卡。

• 将卡片放置在横向方向。

### 注意:

- •使用混合批卡导板时,文件导板无法调整到小于A5尺寸。
- 在混合批卡导板上只可以装入一张卡片。
- 在进纸盘上保持纸张文件的厚度最多为 2 毫米 (20 张 80 克 / 米<sup>2</sup> 纸)。

## 清洁本机

### ■ 扫描仪外部

至少一个月清洁本机一次。

- 1 关闭电源。
  - 按电源开关。
  - 从扫描仪上拔下交流适配器。

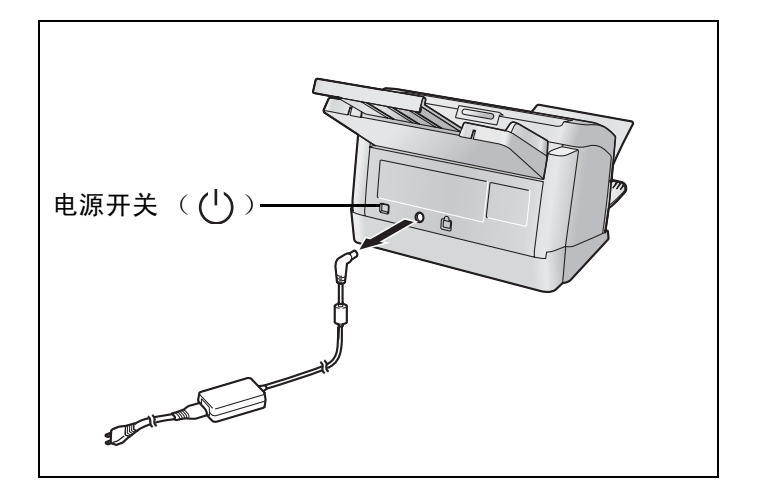

## 2 用软布清洁盖子。

 由于文件进纸和出纸部分容易变脏,请务必 清洁。

## ■ 扫描仪内部

- •至少一周清洁本机一次,或在已扫描过2,000张纸时清洁本机,两者以居先者为准。
- •如果频繁出现夹塞或多页进纸现象,请清洁滚筒(请参见第 25 至 27 页)。
- 当扫描的图像上出现黑色或白色线条时,请清洁扫描部分镜片和相关区域(请参见第 28 页)。
- 如果正在扫描的文件已经变脏,则扫描仪部分也将随之变脏。
   为确保正常的扫描,请经常清洁扫描仪部分。

### ■ 选购的滚筒清洁纸 (KV-SS03)

沿虚线打开口袋并取出滚筒清洁纸。

### 注意:

24

- •如果令口袋长期打开一段时间后再用,酒精会挥发。请在打开口袋后立即使用滚筒清洁纸。
- 在使用滚筒清洁纸前,请阅读滚筒清洁纸附带的操作手册上的安全信息。

滚筒清洁纸 (KV-SS03) 可从您购买扫描仪的经销商买到。 如需消耗件和附件: Call 1-800-346-4768 (U.S.A. only) 请打电话 给您的经销商。

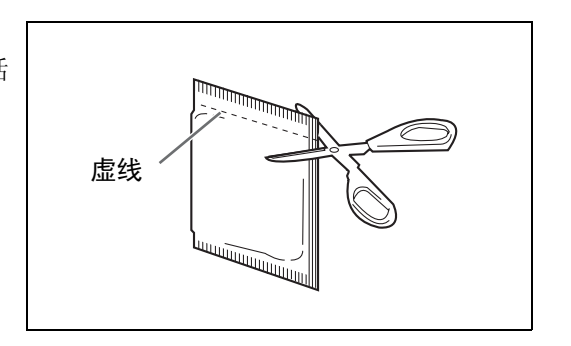

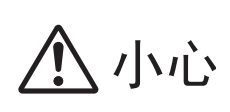

扫描部分镜片变得非常热。 镜片非常热时,不要触摸镜片周围,等待冷却后再工作。

## ■ 清洁滚筒

请按照下列步骤清洁滚筒。

- 1 关闭电源。
  - 按电源开关。
  - 从扫描仪上拔下交流适配器。
- 2 按开门按钮并打开 ADF 门。

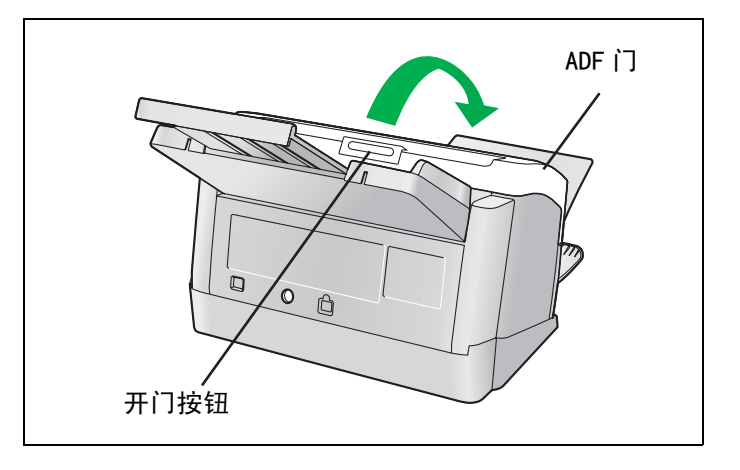

**3** 按照如图所示的箭头方向打开进纸滚筒 盖(绿色)。

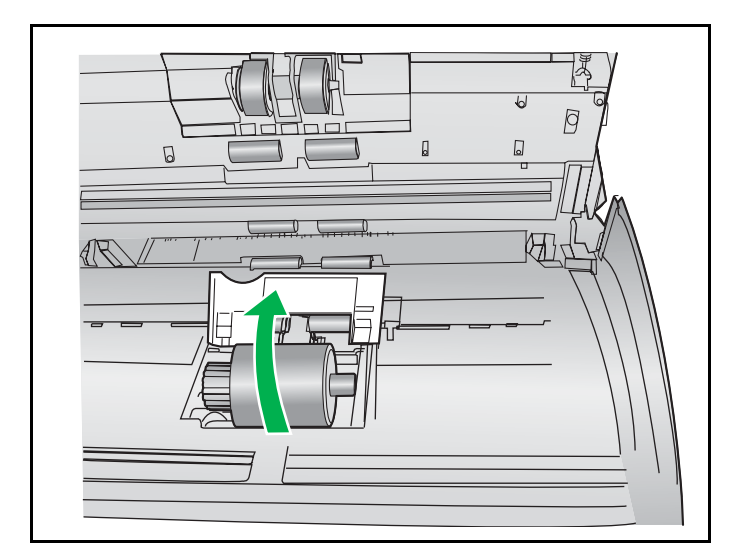

## 清洁本机

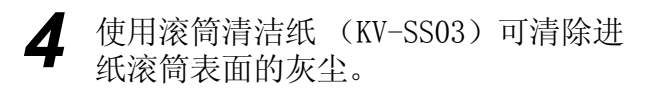

在擦除滚筒表面污垢时,应抓住滚筒以防转动。从一端至另一端(箭头方向)擦拭滚筒。务必按如图所示箭头方向进行擦拭。

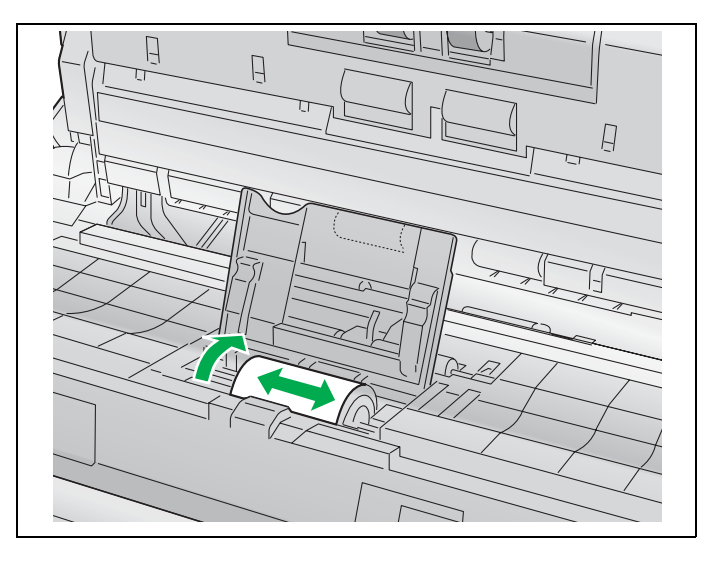

- 5 牢固关闭进纸滚筒盖(绿色)。
  - 务必锁定进纸滚筒盖 (绿色)的两侧。

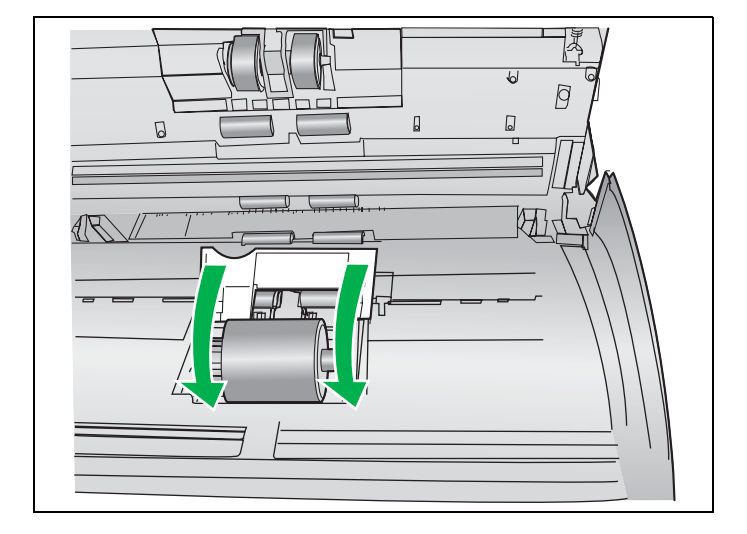

- **6** 使用滚筒清洁纸来清洁防多页进纸滚筒 表表面。
  - 从一端至另一端(箭头方向)彻底擦拭防多 页进纸滚筒。务必按如图所示箭头方向进行 擦拭。

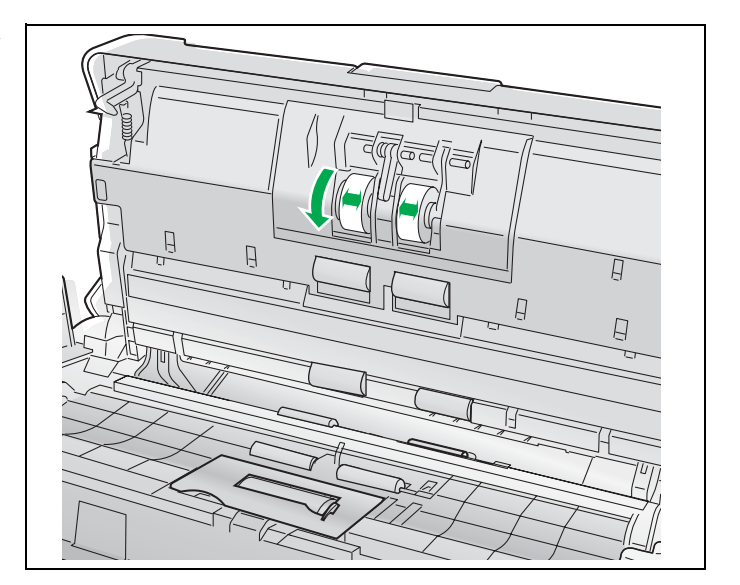

26

7 使用滚筒清洁纸来清洁传送滚筒和出纸 滚筒的表面。

 从一端至另一端彻底擦拭。务必按如图所示 箭头方向进行擦拭。

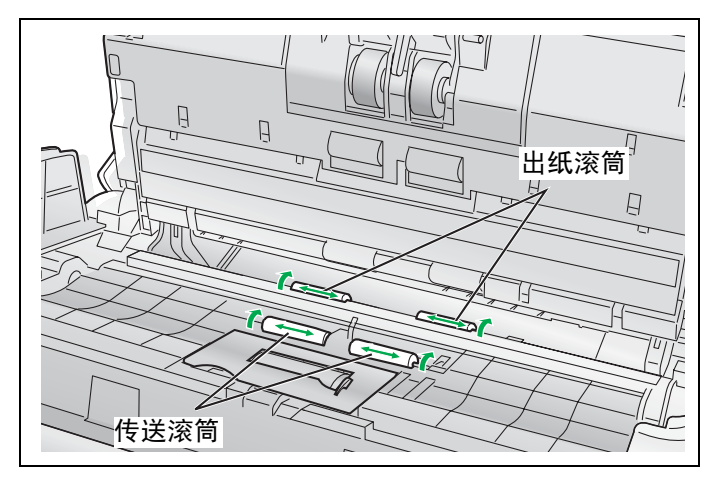

- 8 使用滚筒清洁纸来清洁自由滚筒的表面。
  - 从一端至另一端(箭头方向)彻底擦拭防自 由滚筒。务必按如图所示箭头方向进行擦拭。

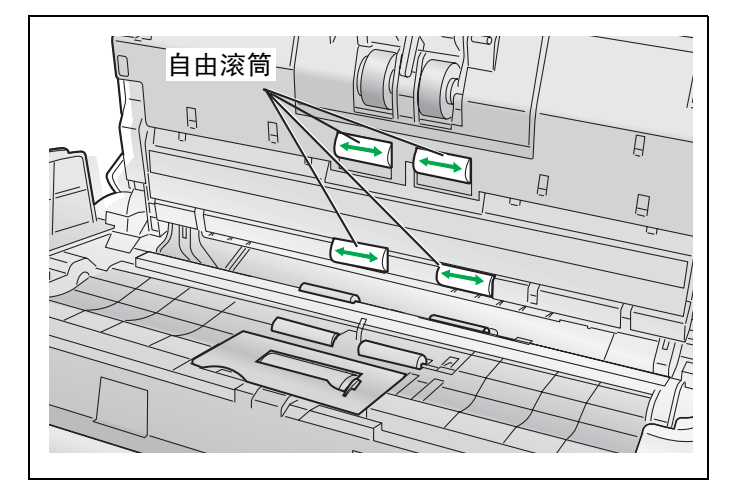

**9** 关闭 ADF 门。

• 轻轻按下 ADF 门的两侧直到"卡嗒"一声就位 为止。

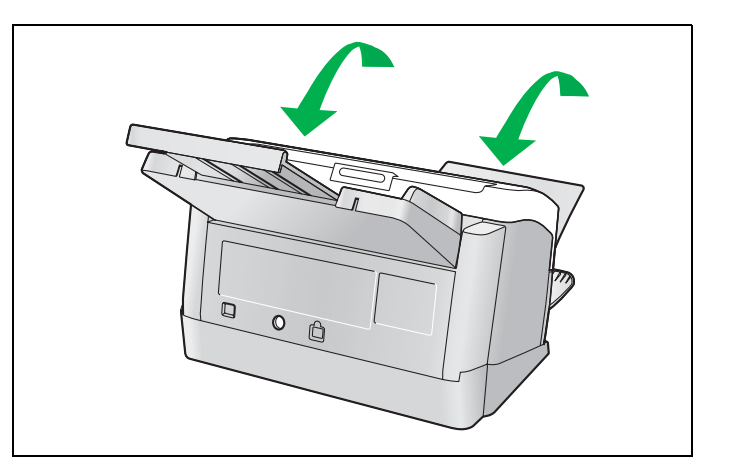

27

10 使用用户使用程序清除滚筒清洁计数器。

- 清洁滚筒后,在用户实用程序窗口中单击
   [重设计数器]按钮将[清洁滚筒后]计数器清零。
- 请参见用户使用程序参考手册。

小心

扫描部分镜片变得非常热。 镜片非常热时,不要触摸镜片周围,等待冷却后再工作。

## ■ 清除扫描部分镜片和相关区域

- 关闭电源。
  - 按电源开关。
  - 从扫描仪上拔下交流适配器。
- 2 按开门按钮并打开 ADF 门。

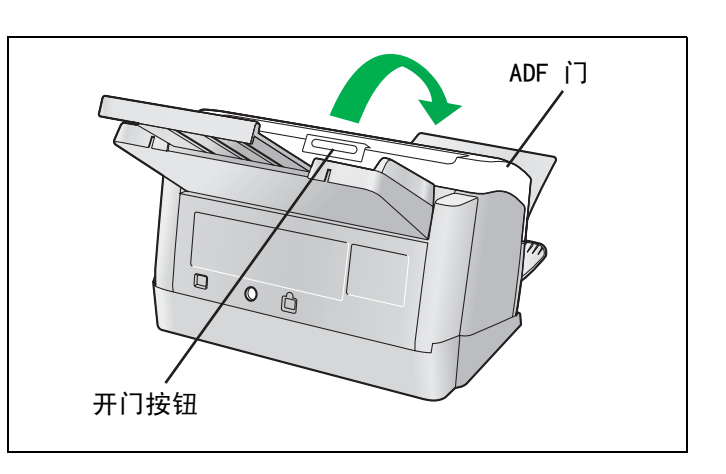

**3** 使用滚筒清洁纸来清洁扫描部分镜片和 相关区域。

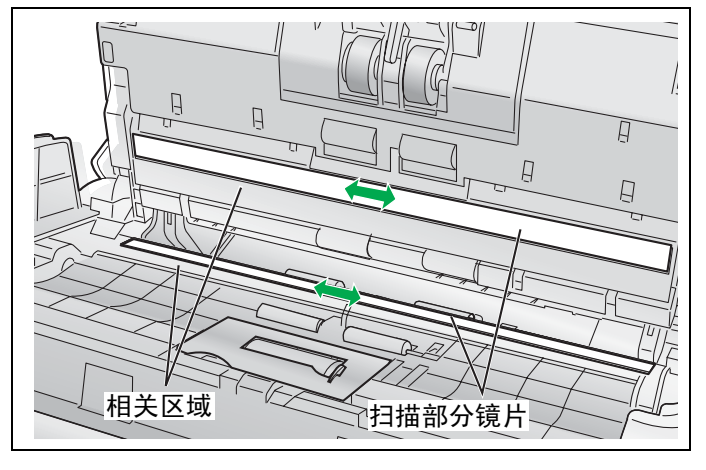

- ▲ 关闭 ADF 门。
  - 轻轻按下 ADF 门的两侧直到"卡嗒"一声就位 为止。

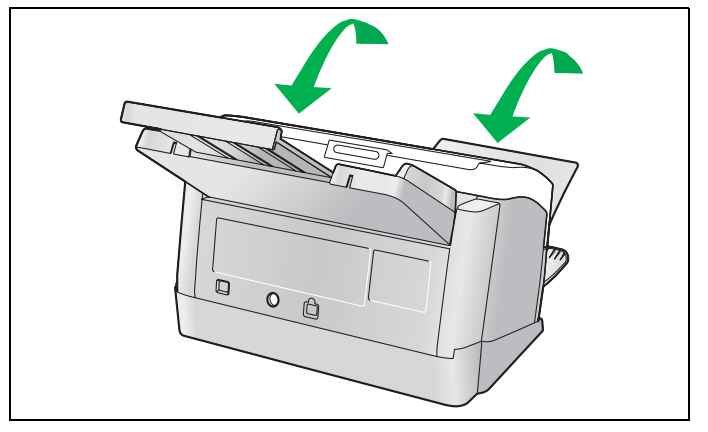

28

个小心

扫描部分镜片变得非常热。 镜片非常热时,不要触摸镜片周围,等待冷却后再工作。

防多页进纸滚筒和进纸滚筒为消耗品。请购买滚筒更换套件(KV-SS030),然后定期更换每个滚筒。 每个滚筒的使用寿命如下。

- •防多页进纸滚筒 : 50,000 张
- •进纸滚筒 : 100,000 张

使用用户使用程序可以确认扫描仪计数器。[更换 "XXX 滚筒 " 后] 计数器比 [警告] 计数器读数大时,在用户使用 程序的屏幕中显示 "滚筒需要更换。"警告信息。

滚筒更换套件(KV-SS030)包含两个防多页进纸滚筒和一个进纸滚筒。请将未使用的滚筒放在安全的地方,以供日后使用。

### 注意:

每个滚筒的使用寿命是根据使用的 A4 或信纸尺寸标准纸张 (64 克 / 米<sup>2</sup> 或 80 克 / 米<sup>2</sup>)的估计值。该数值可 能会因各种纸张、使用和清洁间隔而异。

### ■ 更换防多页进纸滚筒

关闭电源。

- 按电源开关。
- 从扫描仪上拔下交流适配器。

2 按开门按钮并打开 ADF 门。

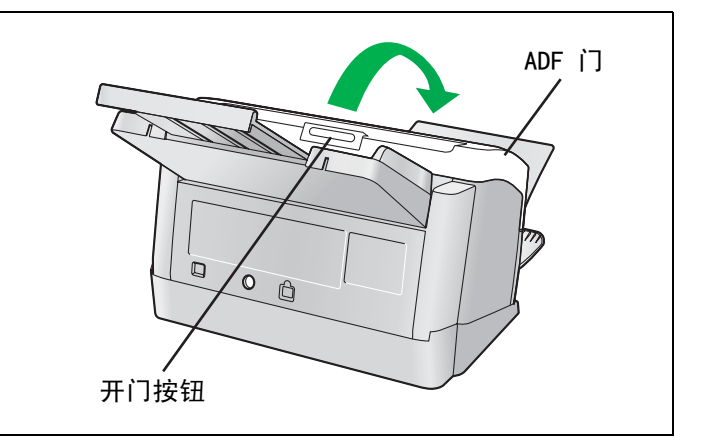

3 打开防多页进纸滚筒盖(绿色)。

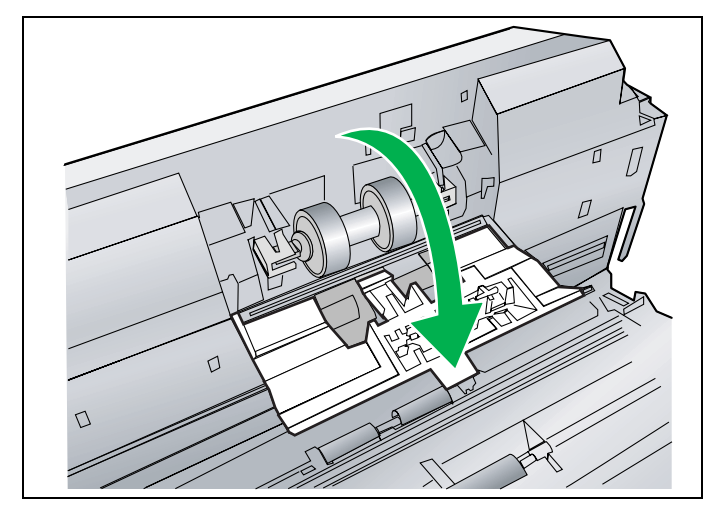

**4** 按照右图所示的箭头方向卸下防多页进 纸滚筒。

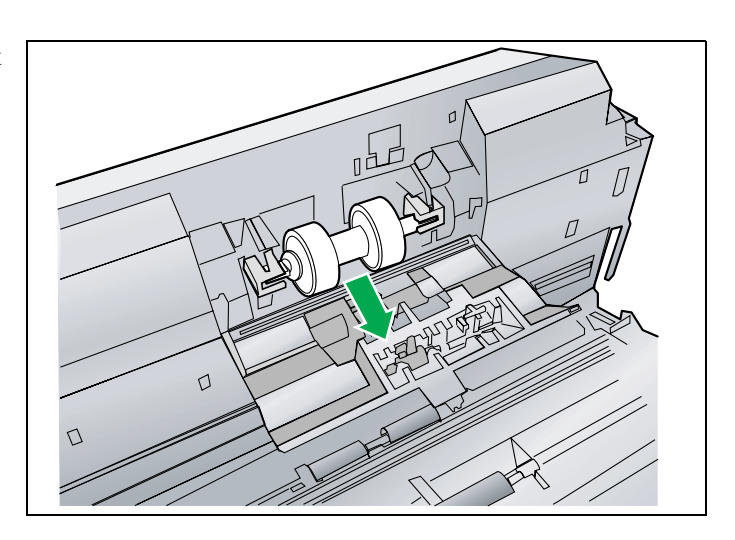

- 5 从选购的滚筒更换套件(KV-SS030) 中取出一个新的防多页进纸滚筒。
- 6 将长沟槽面向右侧(后视图),把新的防多页进纸滚筒安装到金属支架上。

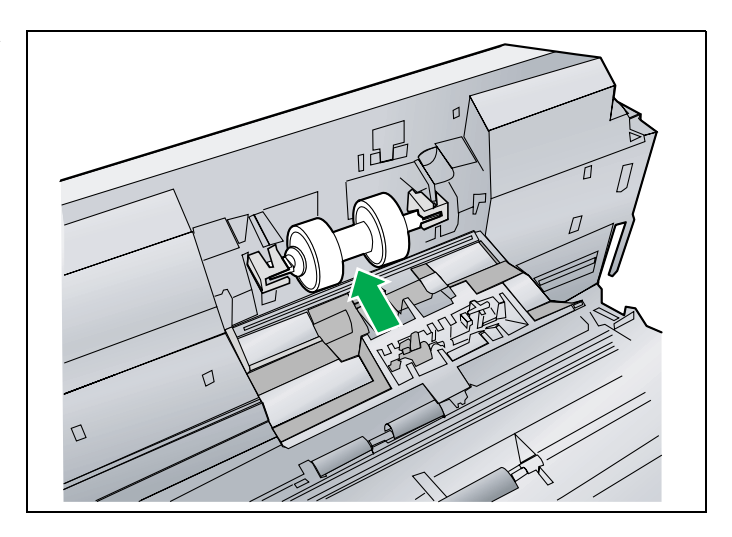

- 7 牢固地关闭防多页进纸滚筒盖(绿色)。
  - 务必锁定防多页进纸滚筒盖(绿色)的两侧。

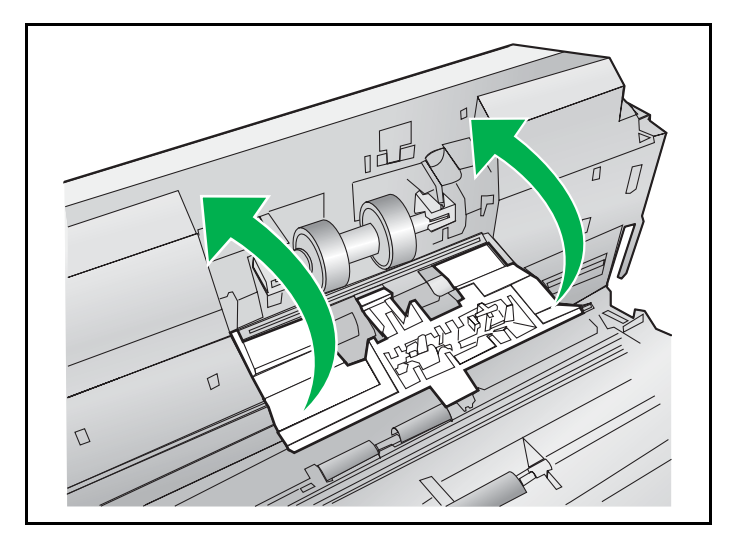

30

**8** 关闭 ADF 门。

• 轻轻按下 ADF 门的两侧直到"卡嗒"一声就位 为止。

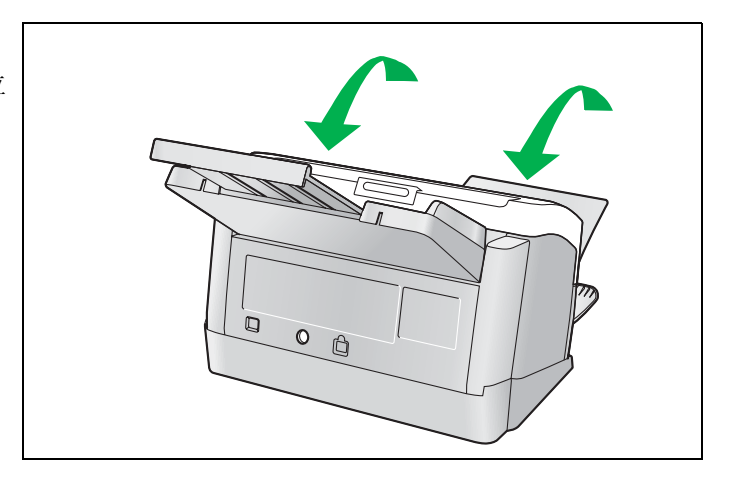

- 9 使用用户使用程序清除滚筒更换计数器。
  - 更换防多页进纸滚筒后,在用户使用程序窗口中按 [重设计数器]按钮将 [更换"防多页进纸滚筒"后]计数器清零。
  - 请参见用户使用程序参考手册。

## 更换消耗品

### ■ 更换进纸滚筒

## 1 关闭电源。

- 按电源开关。
- 从扫描仪上拔下交流适配器。

2 按开门按钮并打开 ADF 门。

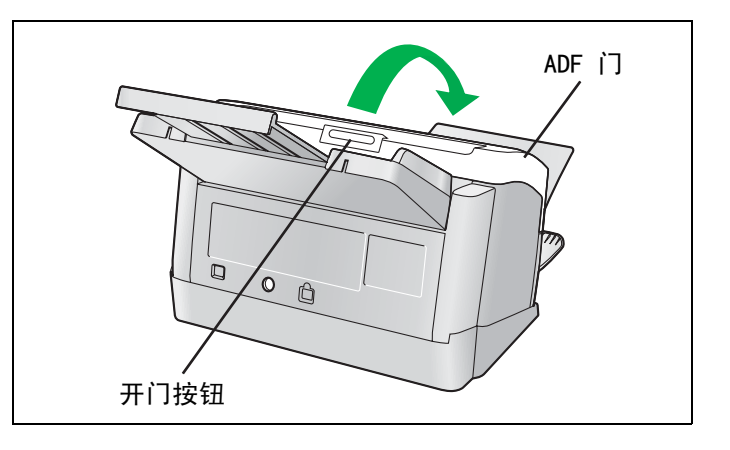

**3** 按照如图所示的箭头方向打开进纸滚筒 盖(绿色)。

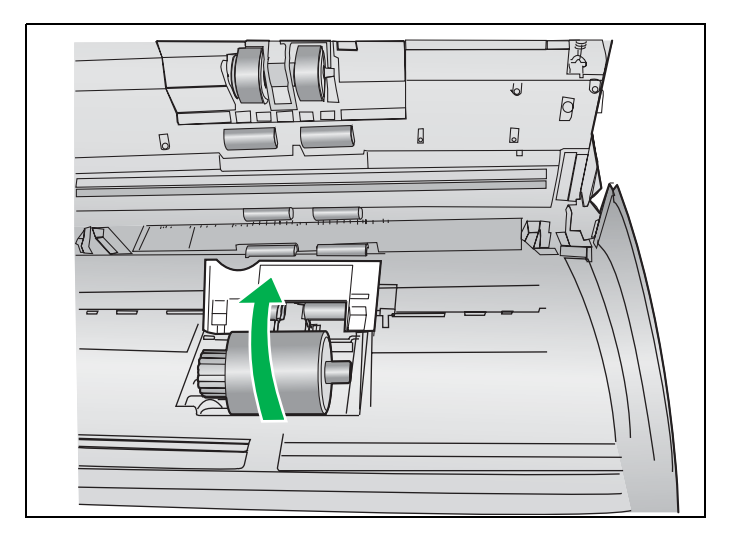

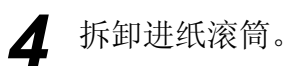

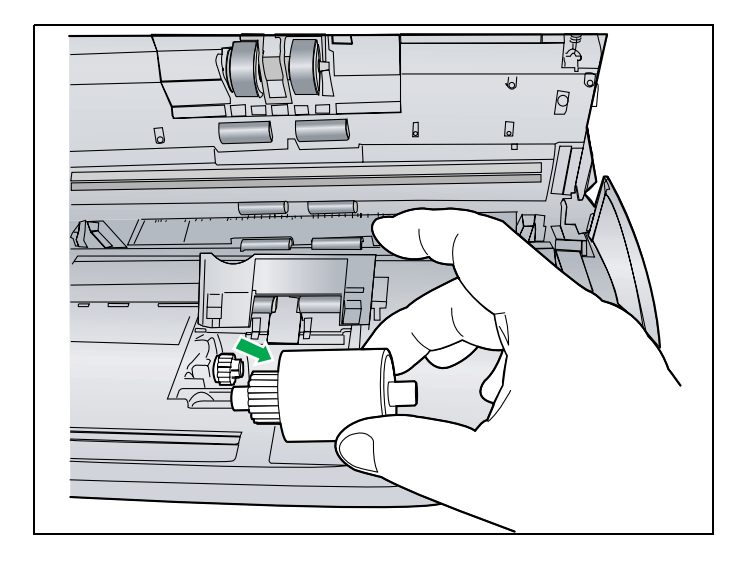

32

- 5 打开选购的滚筒更换套件 (KV-SS030), 然后取出一个新的进纸滚筒。
- **6** 安装新的进纸滚筒套件,令其齿轮在左 方。

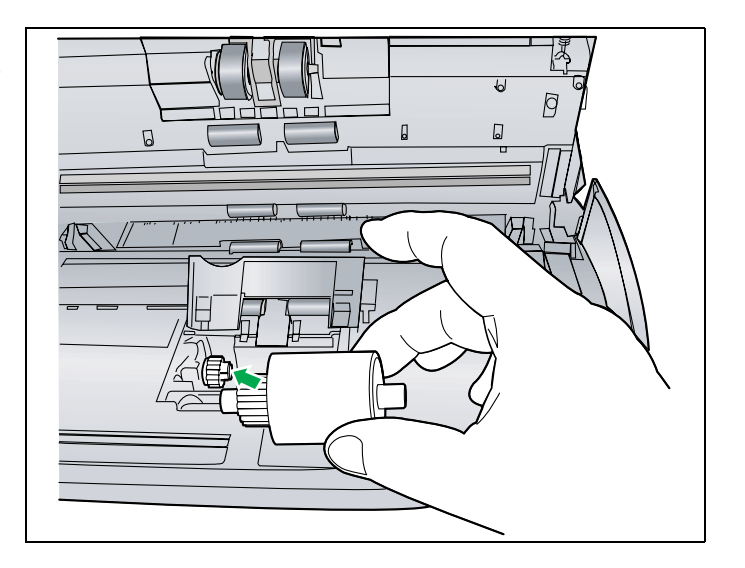

7 牢固关闭进纸滚筒盖 (绿色)。

- •务必锁定进制滚筒盖(绿色)的两侧。
- 安装进纸滚筒后,请确认进纸滚筒可以在进 纸方向转动。

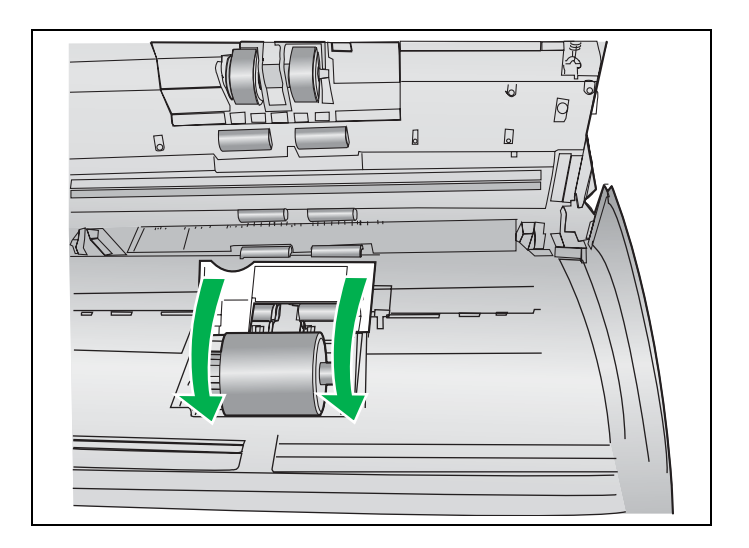

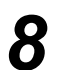

**8** 关闭 ADF 门。

• 轻轻按下 ADF 门的两侧直到"卡嗒"一声就位 为止。

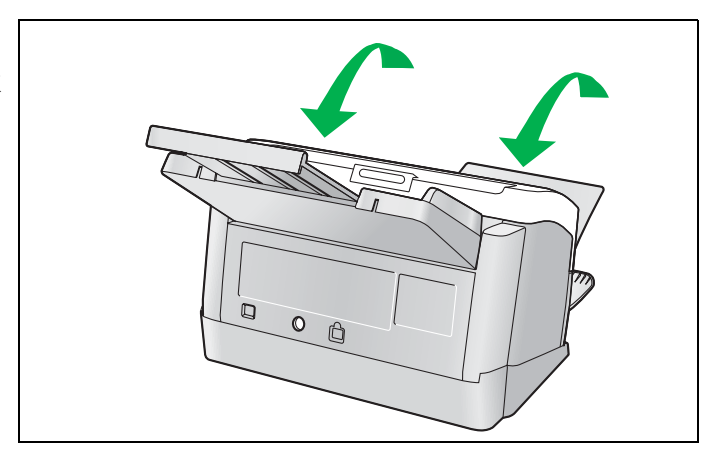

## 更换消耗品

- 9 使用用户使用程序清除滚筒更换计数器。
  - 更换进纸滚筒后,在用户使用程序窗口中按 [重设计数器]按钮将[更换"进纸滚筒" 后]计数器清零。
  - •请参见用户使用程序参考手册。

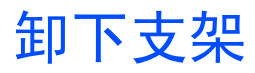

根据操作条件,扫描仪可以无需支架使用。 请按照下列步骤从扫描仪卸下支架。

### ■ 卸下支架

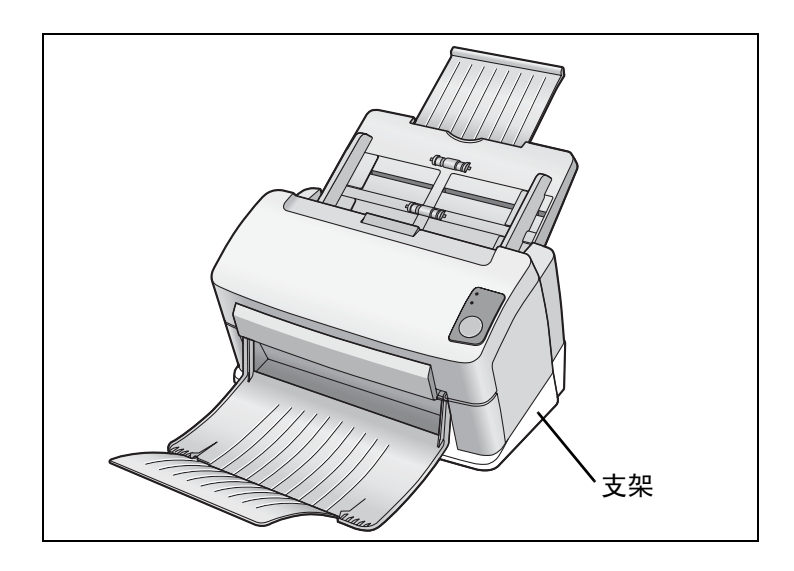

1 将扫描仪放在如右图所示的平整表面上,然后逆时针松下两颗螺丝。

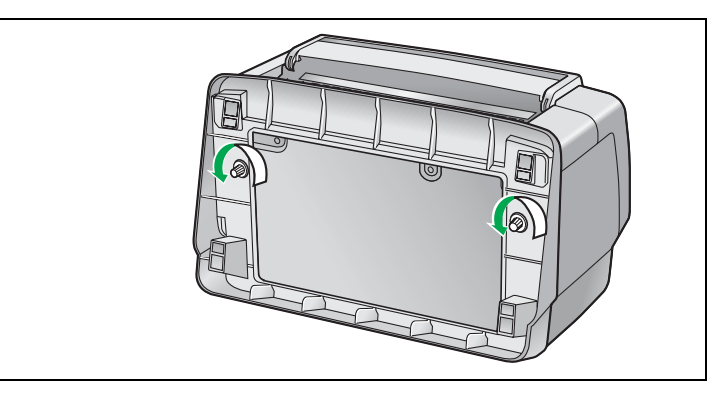

2 从扫描仪卸下支架。

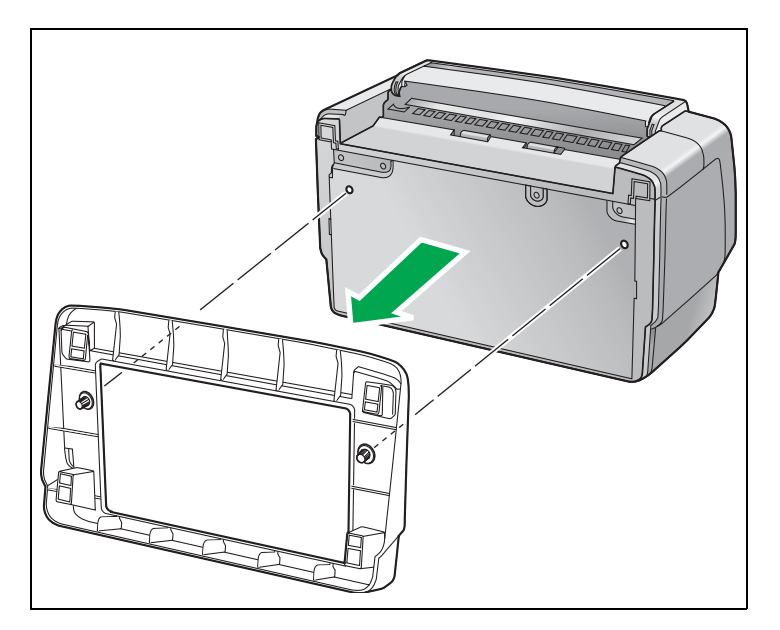

### 注意:

•安装支架时,按照相反的顺序执行这些步骤。

## 重新包装指南

竭诚建议您应保存原用纸板箱和一切包装材料。如果您需要输送或发运您的扫描仪,请遵循以下指示。

### 请注意:

- •请使用原用的纸板箱和原用的包装材料。
- 扫描仪的不正确的重新包装所造成的损坏,维修将是有偿的。
- •运输时应将扫描仪放在正确 (水平) 位置。

#### 所需的材料:

- 原用的扫描仪纸板箱和包装材料。
  - 按电源开关关机。从交流插座拔下电源线,然后从扫描仪断开交流适配器和 USB 电缆。 1
    - 从扫描仪卸下进纸盘(请参见第9页)。
  - 2 3 如果未使用支架便使用扫描仪,请安装支架(请参见第 35 页)。
  - 4 将混合批卡导板放在附件盒中。
  - 5 包装扫描仪。

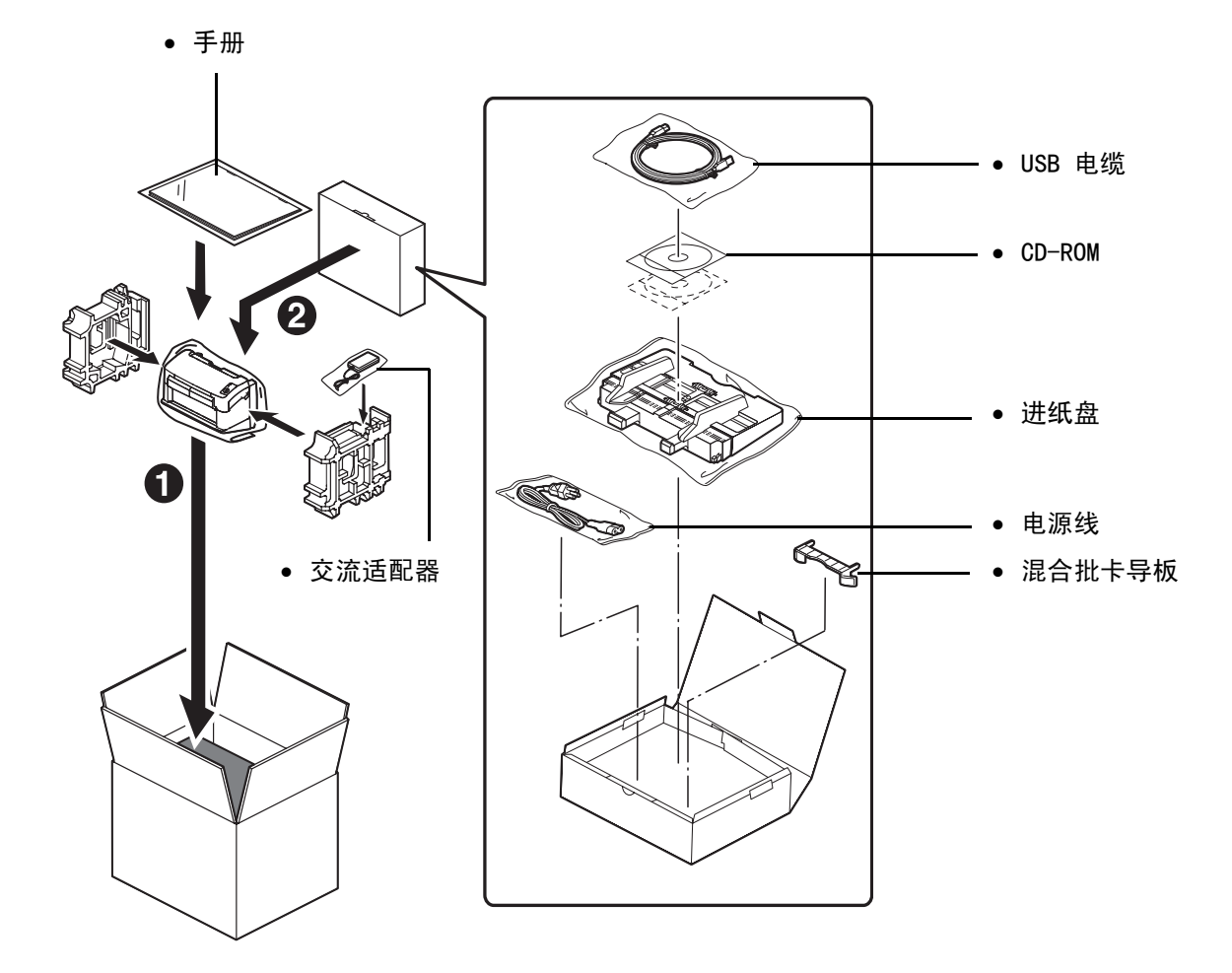

## 规格

| 项目 |                            | 型号\页 | KV-S1025C                                                                        | KV-S1020C                            |
|----|----------------------------|------|----------------------------------------------------------------------------------|--------------------------------------|
|    | 扫描面                        |      | 双面扫描<br>单面扫描                                                                     | 单面扫描                                 |
|    | 扫描方法                       |      | CCD (600 dpi)<br>背景: 黑色                                                          |                                      |
|    | 扫描宽度                       |      | 218 毫米                                                                           |                                      |
| 扫描 | 扫描速度*1<br>(纵向,<br>200 dpi) | 二值   | 单面扫描<br>信纸: 26页/分<br>A4: 25页/分<br>双面扫描<br><b>信纸: 52个图像/分</b><br>A4: 50个图像/分      | 单面扫描<br>信纸: 26 页/分<br>A4: 25 页/分     |
|    |                            | 彩色   | 单面扫描<br>信纸: 26页/分<br>A4: 25页/分<br>双面扫描<br>信纸: 52个图像/分<br>A4: 50个图像/分             | 单面扫描<br>信纸: 26 页 / 分<br>A4: 25 页 / 分 |
|    | 输出分辨率                      |      | 主扫描方向: 100-600 dpi (每步<br>副扫描方向: 100-600 dpi (每步<br>(与主扫描方向相同<br>光学分辨率: 600 dpi。 | 步级 1 dpi)<br>步级 1 dpi)<br>])         |
|    | 图像输出                       |      | 二值、灰度、彩色、MustiStream                                                             | n(二值和灰度,二值和彩色)                       |
|    | 图像控制                       |      | 图像强调、动态临界值、自动分                                                                   | 离、反转、纸张白色等级                          |
|    | 压缩                         |      | JPEG (彩色,灰度)                                                                     |                                      |
|    |                            | 尺寸   | 48 x 70 毫米至 216 x 2, 540 毫米 *2                                                   |                                      |
|    | 纸张                         | 质量   | 40 - 209 克 / 米 <sup>2</sup><br>也可以使用有凸字的信用卡。                                     |                                      |
|    |                            | 厚度   | 0.05 - 0.2 毫米                                                                    |                                      |
|    | 进纸盘容量                      |      | 50 张 [80 克 / 米 <sup>2</sup> 新纸]                                                  |                                      |
|    | 出纸盘容量                      |      | 50 张 [80 克 / 米 <sup>2</sup> 新纸]                                                  |                                      |
|    | 寿命 *3                      |      | 500,000 张                                                                        |                                      |
|    | 滚筒更换 *3                    |      | 防多页进纸滚筒: 50,000 张<br>进纸滚筒: 100,000 张                                             |                                      |
| 保养 |                            |      | 每周或者每扫描 2000 张后,请清洁滚筒、传感器和镜片。                                                    |                                      |

\*1 扫描速度取决于测试环境。另外,扫描速度随主计算机操作环境或应用情况不同而异。
\*2 尽管可以指定其它纸张尺寸,但无法保证可以使用。
\*3 扫描仪和滚筒的使用寿命是根据使用的 A4 或信纸尺寸标准纸张 (64 克 / 米<sup>2</sup> 或 80 克 / 米<sup>2</sup>)的估计值。
该数值可能会因各种纸张、使用和清洁间隔而异。

## 规格

| 项目        |                     | 型号\页                           | KV-S1025C                                              | KV-S1020C |
|-----------|---------------------|--------------------------------|--------------------------------------------------------|-----------|
|           | 外部尺寸<br>(宽 x 高 x 深) |                                | 317 x 196 x 218 毫米<br>(有支架而没有进纸盘时关闭出纸盘的情况下)            |           |
|           | 重量 (质量)             |                                | 4.2 公斤                                                 | 4.1 公斤    |
|           | 电源                  |                                | 外部电源<br>AC100-120 V, 50/60 Hz<br>AC220-240 V, 50/60 Hz |           |
| ■整机<br>   |                     | 扫描模式<br>(最大)                   | 32W                                                    | 24W       |
|           | 耗电量                 | 空闲模式                           | 22W                                                    | 14W       |
|           |                     | 睡眠方式                           | 低于 12 W                                                |           |
|           |                     | 当电源开关关<br>闭时                   | 约 1 ₩ (交流适配器连接到交流插座时)                                  |           |
| 操作环境      | 操作温度和湿度             |                                | 15 °C 至 30 °C, 30 % 至 80 % 相对湿度                        |           |
| 保管环境      | 保管温度和湿度             |                                | 0 °C 至 35 °C, 10 % 至 80 % 相对湿度                         |           |
| 附件        |                     | CD-ROM、手册、交流适配器、电源线、USB 电缆、进纸盘 |                                                        |           |
| 选购件 / 消耗品 |                     | 滚筒更换套件<br>滚筒清洁纸                | (KV-SS030)<br>(KV-SS03)                                |           |

故障检修

当正在使用本机时出现问题的话,请确认下列项目并用用户使用程序确认扫描仪的状态。如果本机仍然不正常的话, 从扫描仪拔下交流适配器并请求维修服务。

| 症状                         | 可能原因                                         | 排除对策                                     |
|----------------------------|----------------------------------------------|------------------------------------------|
| 当交流适配器连接到扫描仪               | 交流插座出现了问题。                                   | 检查并复原电路断路器。                              |
| 时,指示灯 (绿色)禾点<br>亮。         | 电源开关关闭。                                      | 按电源开关打开本级 (请参见<br>第 11 页)。               |
|                            | 电源线插头未插好。                                    | 正确插入电源插头(请参见<br>第 11 页)。                 |
|                            | 交流适配器出现了问题。                                  | 将扫描仪从交流插座上拔下并请求维修<br>服务。                 |
| 计算机不能识别扫描仪。                | 未正确地将扫描仪与计算机连接。                              | 正确地连接 USB 电缆。                            |
|                            | 扫描仪未正确登记。                                    | 将扫描仪从计算机卸下。<br>再次登记扫描仪硬件(请参见<br>第 13 页)。 |
|                            | 计算机的 USB 接口未正确安装。                            | 使用设备管理器的属性检查您计算机的<br>USB 接口是否正确安装。       |
|                            | 扫描仪通过 USB 集线器连接。                             | 切勿通过 USB 集线器连接。                          |
|                            | 使用没有 High-Speed (高速)标识的<br>USB 电缆。           | 使用有 High-Speed (高速)标识的<br>USB 电缆。        |
| USB 连接时的扫描速度慢。             | 扫描仪是连接到计算机的 USB1.1 端口。                       | 使用 USB2.0 连接到计算机。                        |
| 文件已经装在进纸盘上,但<br>扫描仪不能开始扫描。 | 文件装得不正确。                                     | 正确地装入文件(请参见第 19 至 20 页)。                 |
|                            | 因文件边缘卷曲而使传感器不能检测出<br>文件。                     | 展平文件,再次将其装入。                             |
| 扫描的图像倾斜。                   | 将进纸导板未调节为要扫描文件的尺<br>寸。<br>要扫描的文件在进纸盘上放置倾斜。   | 将进纸导板正确地调节为要扫描文件的<br>尺寸。                 |
|                            | 由于卷曲和折叠,要扫描文件的右侧和<br>左侧的高度不同。                | 消除卷曲, 然后展平文件。                            |
|                            | 如果纸张尺寸较小,要扫描的文件可能<br>会在进纸盘上褶皱。<br>这会造成夹塞或歪斜。 | 使用批卡导板会防止要扫描的文件在进<br>纸盘上褶皱。              |

## 故障检修

| 症状                           | 可能原因                                    | 排除对策                                                                                                    |
|------------------------------|-----------------------------------------|----------------------------------------------------------------------------------------------------|
| 多页进纸或歪斜问题频繁出<br>现或扫描过程中扫描仪停止 | 文件装得不正确。                                | 所有边缘斜向对准叠齐时,文件进纸会<br>更佳(请参见第 19 至 20 页)。                                                                 |
| 进纸。                          | 所有文件的高度超过限制。                            | 进纸盘上所有文件的高度应小于5毫<br>米。                                                                                   |
|                              | 不同尺寸的文件在一起扫描。                           | 一起扫描不同尺寸的文件时,请务必开<br>启 Deskew 功能,将所有要扫描的文件<br>放在进纸盘上文件导板的中心。有关<br>Deskew 功能的详细信息,请参见 RTIV<br>或 PIE 参考手册。 |
|                              | 文件起皱或折叠。                                | 将文件页面展平后将文件展平,再次装入。                                                                                      |
|                              | 所扫描的是不规则型文件。                            | 用指定纸张制作一份文件的拷贝(请<br>参见第 18 页),然后扫描该拷贝。                                                                   |
|                              | 文件长度不到 70 毫米。                           | 用指定尺寸的纸张制作一份文件的拷<br>贝,然后扫描该拷贝(请参见<br>第 18 页)。                                                            |
|                              | 滚筒不干净。                                  | 清洁一切滚筒 (请参见第 25 至<br>27 页)。                                                                              |
|                              | 滚筒已经到了其使用寿命。                            | 更换进纸滚筒组件和防多页进纸滚筒<br>(请参见第 29 至 34 页)。                                                                    |
|                              | 防多页进纸滚筒盖己打开。                            | 牢固地关闭防多页进纸滚筒盖。                                                                                           |
|                              | 进纸滚筒盖已打开。                               | 牢固关闭进纸滚筒盖。                                                                                               |
| 扫描有凸字的卡失败。                   | 这可能是由于有凸字的卡弯曲,以及 /<br>或者卡上凸出的高度或外形所导致的。 | 请将有凸字的卡颠倒放置,然后重试。                                                                                        |
| 所扫描的文件是空白的。                  | 所扫描的文件面朝上装入的。                           | 正确地装入文件 (请参见第 20 页)。                                                                                     |
| 在所扫描的文件上出现垂直<br>的线条。         | 扫描部分镜片变脏了。                              | 清洁扫描部分镜片(请参见<br>第 28 页)。                                                                                 |
| 扫描强度不均匀。                     | 扫描部分镜片变脏了。                              | 清洁扫描部分镜片(请参见<br>第 28 页)。                                                                                 |
| 所扫描文件的颜色与原件相<br>差太大。         | 计算机监视器的设定有误。                            | 调节计算机监视器的设定。                                                                                             |
| 在所扫描文件上出现暗点或<br>杂纹。          | 扫描部分镜片变脏了。                              | 清洁扫描部分镜片(请参见<br>第 28 页)。                                                                                 |
| 所扫描的图像有诸如条纹或<br>波形杂噪等龟纹边缘。   | 文件的打印图案和扫描分辨率的同质所<br>致。                 | 更改分辨率并再次进行扫描。                                                                                            |
| 扫描灯会定期亮起。                    | 在睡眠方式扫描灯会定期亮起。                          | 这不是异常。<br>有关睡眠方式的详细信息,请参见用户<br>使用程序参考手册。                                                                 |

40

# 索引

| 页码<br><b>A</b>                                                                             | 页码<br><b>H</b>                                                                                                  |
|--------------------------------------------------------------------------------------------|----------------------------------------------------------------------------------------------------|
| ADF 门                                                                                      | 混合批卡导板                                                                                                    |
| В                                                                                          | J                                                                                                    |
| 部件说明                                                                                       | 交流适配器                                                                                                    |
| CD-ROM                                                                                     | Κ                                                                                                    |
| 出纸盘 8, 10, 23<br>出纸延伸盘 8, 10<br>传送滚筒                                                       | 开门按钮                                                                                                    |
| D                                                                                          | 0                                                                                                    |
| 电源接头 8, 36<br>电源开关                                                                         | 启动 / 停止按钮       8         清除纸张夹塞       21         清洁本机       24         驱动程序和小工具       13         全部安装       13 |
| ENERGY STAR                                                                                | S                                                                                                    |
| F                                                                                          | 扫描部分镜片                                                                                                    |
| 防多页进纸滚筒                                                                                    | W                                                                                                    |
| 防多页进纸滚筒盖                                                                                   | USB 电缆                                                                                                    |
| G                                                                                          | v usu ₂m ⊔                                                                                                    |
| 更换消耗品                                                                                      | ▲<br>相关区域                                                                                                    |
| 70倍       31         滚筒更换套件       38         滚筒清洁纸       24         24       27         38 | Y                                                                                                    |
| reparate                                                                                   | 预防措施 7                                                                                                    |

## . . 7 41

页码

## 索引

42

页码

#### Ζ 指示灯(红色)..... 8, 11 指示灯 (绿色) . . . . . . . . . . . . 8, 11 纸张夹塞..... 21注意标签 . . . . . . . . . . . . . . . . 7 装入文件 19 . . . . . . . . . . . . . . 自定义安装..... 14 自由滚筒..... 27

页码

### Panasonic Canada Inc.

5770 Ambler Drive, Mississauga, Ontario, L4W 2T3

#### Panasonic Business Systems U.K. A Division of Panasonic U.K. Ltd.

Willoughby Road, Bracknell, Berkshire, RG12 8FP

#### Panasonic Marketing Europe GmbH

Hagenauer Strasse 43 65203 Wiesbaden, Germany

### Matsushita Electric Industrial Co., Ltd.

http://panasonic.net

制造商: 松下通信系统设备株式会社 日本福冈县福冈市博多区美野岛 4-1-62 马来西亚制造

© 2006 Panasonic Communications Co., Ltd. All Rights Reserved.